# iWebShop v2.0

# 用户手册

济南聚易信息技术有限公司 <u>http://www.jooyea.net/</u>

Rev:2.0.110704

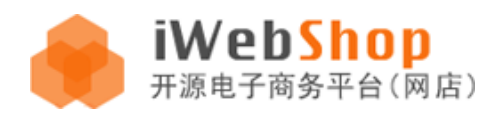

| 目 录 |
|-----|
|-----|

# 一、安装步骤演示

| 1、 | 在本机集成测试环境中安装                                     |
|----|--------------------------------------------------|
| 2、 | 在网络虚拟主机环境中安装                                     |
| =  | 、 <u>后台使用说明</u>                                  |
| 1、 | <u>系统模块</u>                                      |
| 2、 | <u>商品模块</u>                                      |
| 3、 | <u>订单模块</u>                                      |
| 4、 | <u>会员模块</u> ···································· |
| 5、 | <u>工具模块</u>                                      |
| 6、 | <u>营销模块</u>                                      |
| 7、 | <u>统计模块</u>                                      |
| Ξ  | 、 <u>前台使用说明</u>                                  |
| 1、 | <u>用户注册</u> ···································· |
| 2、 | <u>购物流程</u> ·······39                            |
| 3、 | 会员中心                                             |

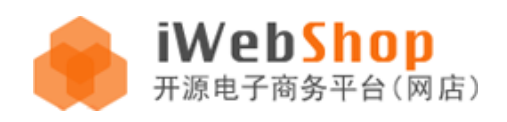

# 一、如何安装 iWebShop 2.0

#### 1、在本机集成测试环境中安装(PHPnow)

- 1) 首先在聚易官方网站(<u>http://www.jooyea.net/</u>)或者 iWebShop 2.0 正式版专题页面 (<u>http://www.jooyea.net/iwebshop2/</u>)中下载程序安装包,可以选择下载不包括示例 商品数据的纯净版(大小约 3.5M)或者下载包括大量示例商品测试数据的本地体验版 (大小约 32M),二者程序功能完全相同。下载得到的软件包名称分别为 iwebshop2.0.11063017.zip 或者 iwebshop2.0.11063017\_data.zip。随着程序后续更新版 本的发布,软件包名称可能会有所变化。
- 确认已经安装好了 PHPnow 集成测试环境,如何安装 PHPnow 请参考外部网站相关教程 <u>http://phpnow.org/guide.php</u>,本文档中 PHPnow 的路径为 E:\PHPnow,本机网站目录则是 E:\PHPnow\htdocs
- 3) 将 iWebShop2.0 软件包解压缩至 PHPnow 网站目录 E:\PHPnow\htdocs 中,可修改软件 包解压缩后的文件夹名称,本例中修改为 shop20,文件夹层次结构如下图所示。安装 准备工作完毕。

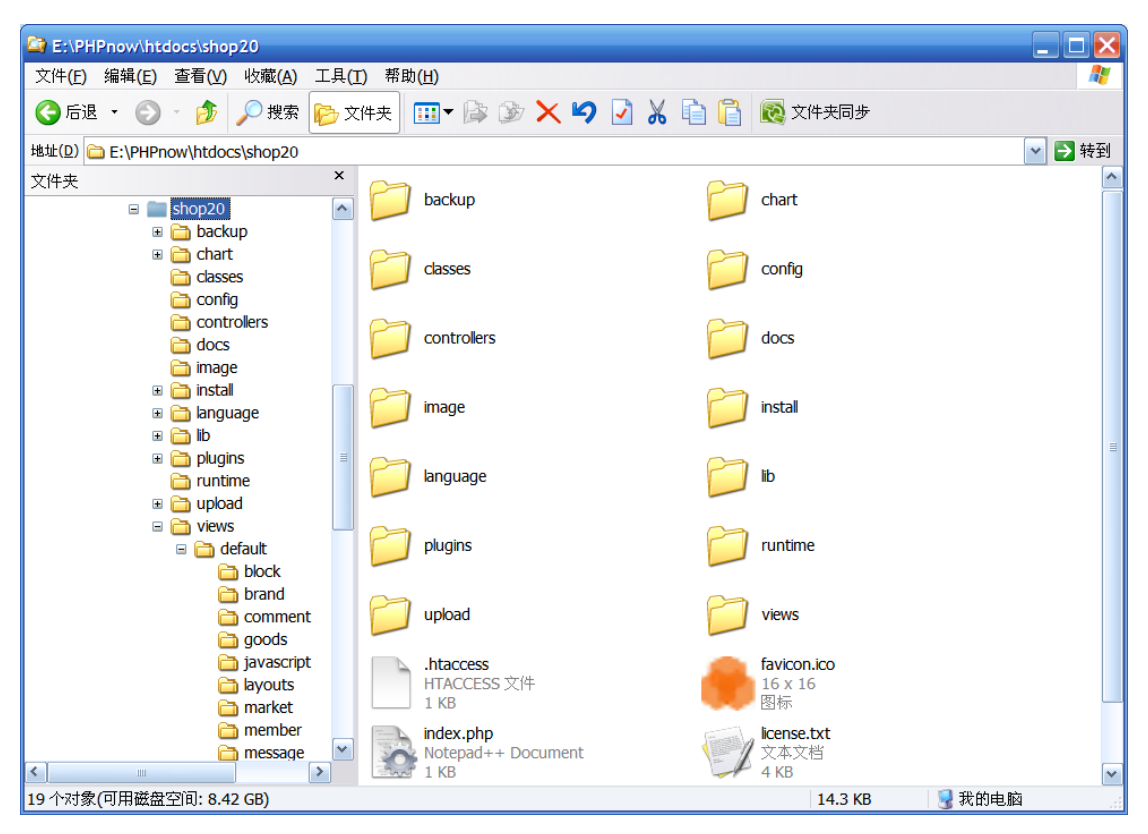

 4) 在浏览器(例如 Firefox)中输入地址开始安装,其中 /shop20/ 是之前修改的文件夹的 名称,使用以下地址安装 http://localhost/shop20/install/

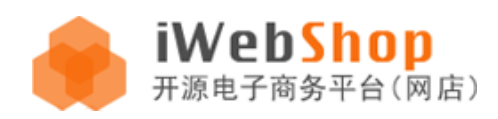

或者使用本机 IP 地址代替 localhost , 例如

http://192.168.3.164/shop20/install/

页面将显示安装向导如下图所示

| (一)         http://192.168.3.164/shop20/           IWebShop安装向导(一)         + | /install/index.php ☆ ▼ ♂ Soogle                                                                                                    | P | <u>  </u><br>  <br> |
|------------------------------------------------------------------------------|----------------------------------------------------------------------------------------------------|---|---------------------|
| iWebShop<br><sub>开源电子商务平台</sub> (网                                           | rb)安装向导                                                                                                    |   |                     |
| 1 许可协议                                                                       | 欢迎使用IwebShop安装向导                                                                                                    |   |                     |
| 2 系统检测                                                                       | iWebShop开源体验版授权协议 适用所有语种用户                                                                                                    | ^ |                     |
| 3 系统配置                                                                       | 版权所有 (c) 2009, 聚易技术团队 ( www.jooyea.net )<br>保留所有论利。                                                                                                    | ≡ |                     |
| <b>4</b> 安装完成                                                                | 感谢您选择iwebAx系列软件产品。希望iWebShop能为您的站点提供一个强大高效的单用户商城平台<br>解决方案。<br>iWebShop是iwebAx系列软件产品家族中的一款,全称为iWebShop单用户商城平台软件。<br>累易技术团队是iwebAx系列软件产品的开发商,依法拥护iwebAx系列软件的产品著作权。使用者:<br>无论个人或组织机构、用途如何(包括以学习和研究为目的)、是否盈利,均须打细阅读本授权协<br>议,只有在理解、同意、并遵守本协议的相关条款的条件,方可开始安装并使用本软件。<br>本授权协议适用且仅适用于iWebShop 2.x.x版本,聚易技术团队拥有对本授权协议的最终解释权。<br>I 协议许可的权利 | ▼ |                     |
|                                                                              | 关于我们   官方网站   联系我们   ©2005-2011                                                                                                    |   |                     |

从图中可以看出,安装步骤分4步:

第一步"许可协议",请仔细阅读授权协议的内容,如果没有问题或异议,请在页面的右 下角"我同意上述条款和条件"处勾选,然后点击"下一步"继续;

| ♥ 我同意上 | ▼ 送条款和条件 |
|--------|----------|
|        | 下一步      |

如果您不同意协议安装将无法继续,授权问题请咨询官网 iWebShop 2.0 专题页面 (<u>http://www.jooyea.net/iwebshop2/</u>)上的在线 QQ 客服或者官方论坛开发者社区 (<u>http://tech.jooyea.net/bbs/</u>)首页的在线 iWebIM 客服。

第二步系统检测,这一步进行系统和目录检测,包括 PHP 版本与环境设置、必须的扩展配置、建议的扩展配置、文件可读权限、文件可写权限。检测通过相应的项目前会显示绿色的对号标识,页面上部显示绿色文字"您的系统配置是有效的,单击下一步继续",如图

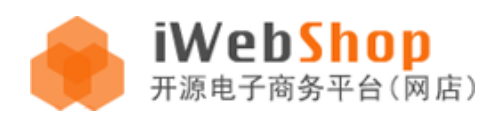

所示,此时您可以点击下一步按钮继续;如果页面中显示有某一项要求不符合,请手动修改集成测试环境的配置文件(例如 php. ini)。

| 1 许可协议 | 系统和目录检测                                                                                                 |  |
|--------|----------------------------------------------------------------------------------------------------|--|
| 2 系统检测 | ✔ 您的系统配置是有效的,单击下一步继续!                                                                                   |  |
| 3 系统配置 | PHP版本及环境设置                                                                                              |  |
| 4 安装完成 | <ul> <li>FHP 5.0.0</li> <li>safe_mode</li> <li>allow_url_fopen</li> </ul>                               |  |
|        | 必須扩展配置<br>② mysql<br>③ gd<br>③ xml                                                                      |  |
|        | <ul> <li>✓ Session</li> <li>⊘ iconv</li> <li>建议扩展配置</li> <li>⊘ zip</li> </ul>                           |  |
|        | <b>文件可写权限</b><br>② 根目录   ③ config                                                                       |  |
|        | <ul> <li>✓ image</li> <li>✓ image/logo.gif</li> <li>✓ image/watermark.gif</li> <li>✓ imstall</li> </ul> |  |
|        | <ul> <li>✓ backup</li> <li>✓ index.php</li> <li>✓ upload</li> <li>✓ upload/2011/06</li> </ul>           |  |
|        | <ul> <li>✓ runtime</li> <li>文件可读权限</li> <li>✓ config_default.php</li> </ul>                             |  |
|        | ✓ install/iwebshop.sql                                                                                  |  |
|        | 返回 下一步                                                                                                  |  |

第三步系统配置,页面显示数据库配置信息,具体填写内容可以参考以下截图,此时需要 您准备好数据库的地址、名称、帐户、密码和将要创建的数据表的前缀以备填入。这些项 目填写完成后,可以点击页面中部的"开始检测"按钮,如果一切填写准确无误,程序将 会提示"数据库连接正确"。

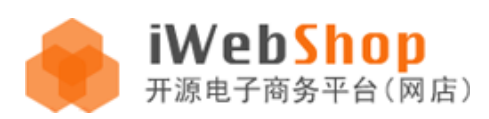

| 1 许可协议 | 数据库配置                             |                                 |    |     |
|--------|-----------------------------------|---------------------------------|----|-----|
| 2 系统检测 |                                   | localhost:3306                  | ]  |     |
| 3 系统配置 | 数据库地址                             | MYSQL数据库的地址,本地默认:localhost:3306 | _  |     |
| 4 安装完成 | 数据库名称                             | shop20                          | ]  |     |
|        | 账户                                | root                            | ]  |     |
|        | 密码                                | ••••                            | ]  |     |
|        | 数据库表前缀                            | iweb_                           |    |     |
|        |                                   | 开始检测                            |    |     |
|        | ✔ 数据库连接正                          | Ê确                              |    | _   |
|        | 管理员账户                             | admin                           | ]  |     |
|        | 密码                                | •••••                           |    |     |
|        | 再次确认                              | •••••                           |    |     |
|        | <b>安装选择</b><br>◎ 安装完整:<br>④ 简单安装: | 安装所有模块,并安装体验数据<br>只安装系统程序       |    |     |
|        |                                   |                                 |    |     |
|        |                                   |                                 | 返回 | 下一步 |

接下来填写 iWebShop 后台的管理员帐户名称和密码,出于安全考虑,请勿使用简单易被猜测的管理员密码;

安装选择部分,如果您下载的是包含测试数据的安装包,那么可以选择完整安装或者简单 安装,如果您下载的是较小的安装包,那么系统自动选择简单安装,并且不能改变。完整 包由于包含大量示例商品数据与图片,包大小约为<sup>~</sup>32M,程序功能与不包含示例商品数据 的安装包完全相同。

| <ul> <li></li></ul> | 安装所有模块,并安装体验数据 |  |
|---------------------|----------------|--|
| 🔘 简单安装:             | 只安装系统程序        |  |
| 安装进度                |                |  |
| 年 3 米ケ田2            |                |  |

安装选择确定后,点击"下一步",页面的底部显示动态安装进度条与当前进行的具体操作。第四步安装完成,进度条完成后,程序显示"安装完成!",同时提示用户"警告:为了增强安全性,您必须删除'install'文件夹和自述文件。"

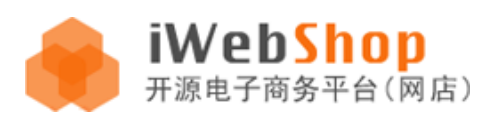

| 1 许可协议 | 安装完成!                     | 安装完成!      |  |  |  |  |  |  |  |
|--------|---------------------------|------------|--|--|--|--|--|--|--|
| 2 系统检测 | ▲ 警告:                     |            |  |  |  |  |  |  |  |
| 3 系统配置 | 为了增强安全性,您必须删除'install'文件夹 | 和目述文件。     |  |  |  |  |  |  |  |
| 4 安装完成 | 到前台                       | 到后台        |  |  |  |  |  |  |  |
|        | 体验您全新的商店前台                | 可以开始管理您的商店 |  |  |  |  |  |  |  |
|        | 马上体验                      | 马上进入       |  |  |  |  |  |  |  |

点击页面中的绿色按钮,可以分别"到前台"或"到后台",前台默认地址是 <u>http://192.168.3.164/shop20/index.php/site/index</u>

后台的默认地址是

http://192.168.3.164/shop20/index.php/systemadmin/index

程序后台的默认地址规则是在前台网址(例如 <u>http://192.168.3.164/shop20/</u>)的后面, 加上/systemadmin/或者/index.php/systemadmin/index

#### 程序的前台默认显示效果,见下图

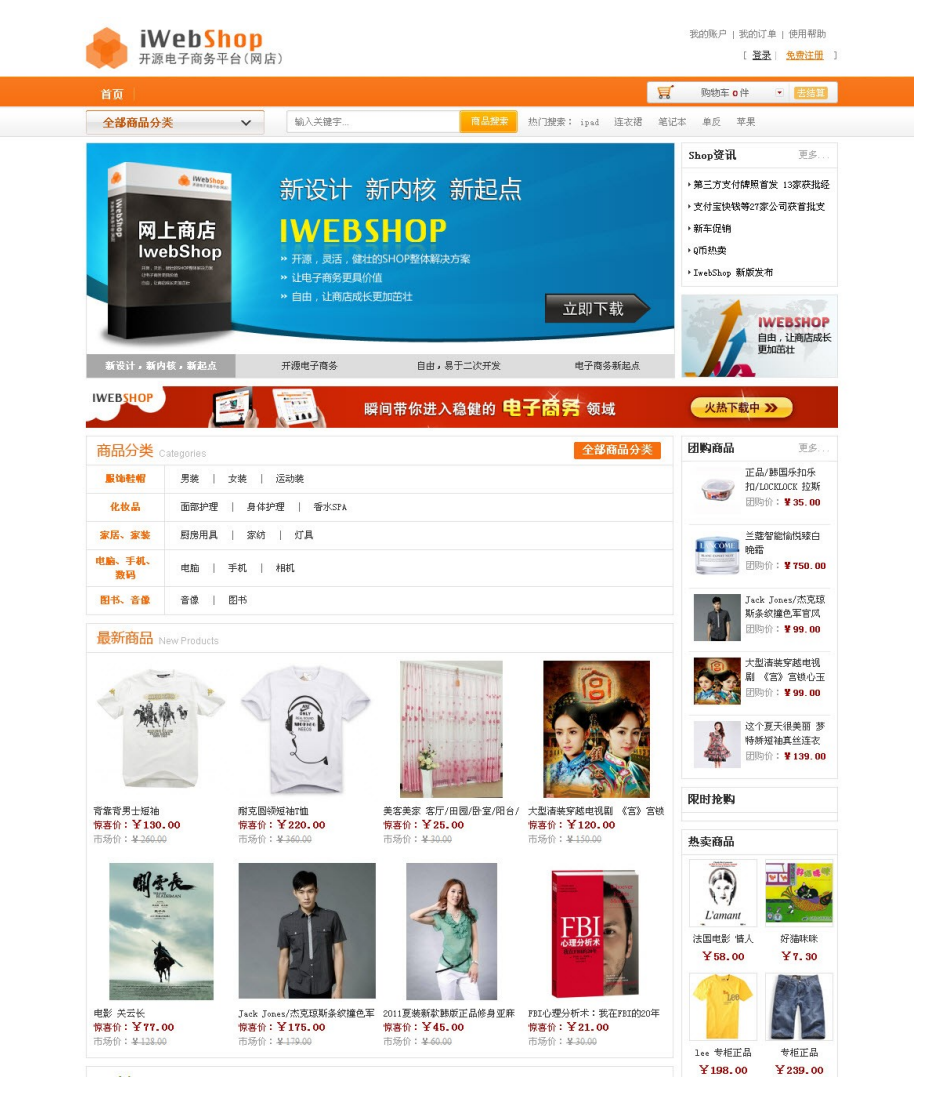

济南聚易信息技术有限公司

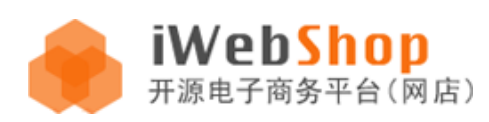

程序的后台管理员登录提示,见下图

| 💄 后台管理 | 登录 |
|--------|----|
|        |    |
| 用户名:   |    |
| 密码:    |    |
|        |    |
|        | 登录 |
|        |    |

管理员登录后台后,显示的默认页面

| Firefox 🔹                                                                                                    |          |                                        |               |                |                |      |    |           |                     |      |      |           |
|----------------------------------------------------------------------------------------------------|----------|----------------------------------------|---------------|----------------|----------------|------|----|-----------|---------------------|------|------|-----------|
| <>> </th <th>http://1</th> <th>92.168.3.164/shop20/index.</th> <th>php/system</th> <th>/default</th> <th></th> <th></th> <th></th> <th>☆ - C</th> <th>🛃 - Google</th> <th></th> <th>P 🗗</th> <th></th> | http://1 | 92.168.3.164/shop20/index.             | php/system    | /default       |                |      |    | ☆ - C     | 🛃 - Google          |      | P 🗗  |           |
| □ 后台管理                                                                                                    |          | × 🗋 iWebShop                           |               |                | × +            |      |    |           |                     |      |      | -         |
|                                                                                                    | ahCl     |                                        |               |                |                |      |    | 您好 admin, | · 当前身份 <b>超级管理员</b> | 商城首页 | 后台首页 | 退出管理      |
|                                                                                                    | 6D21     | □□□□□□□□□□□□□□□□□□□□□□□□□□□□□□□□□□□□□□ | 商品            | 会员             | 订单             | 营销   | 统计 | 系统        | 工具                  |      |      |           |
|                                                                                                    |          |                                        |               |                |                |      |    |           |                     |      |      | 快速导航管理    |
| ▼ 后台首页                                                                                                    |          | ▲ 你的完装日寻没方皿呢                           | ,为了商店         | <u>存全,</u> 谁民相 | 五冊版会♥          |      |    |           |                     |      |      |           |
| ◎ 后台首页                                                                                                    |          |                                        | · // 1 /0//4. | SET 1 18/2/0   | ~              |      |    |           |                     |      |      |           |
| ▼ 阿站管理                                                                                                    |          | 概况                                     |               |                |                |      | 订单 | 信息        |                     |      |      |           |
| ○ 网站设置<br>○ UI设置                                                                                                    |          | 销售总额                                   |               |                |                | 元    |    | 总订单       | 单                   |      |      | 0个        |
| ▼ 支付管理                                                                                                    |          | 今年销售总额                                 |               |                |                | 元    |    | 新订单       | 单                   |      |      | 0 个       |
| ○ 支付方式                                                                                                    |          | 客户                                     |               |                |                | 0个   |    | 未付款订算     | 单                   |      |      | <u>0个</u> |
| <ul> <li>配送方式</li> </ul>                                                                                                    | ٩        | 产品                                     |               |                |                | 60个  |    | 未发货订单     | 单                   |      |      | <u>0个</u> |
| ○ 地区管理                                                                                                    |          | 咨询                                     |               | ġ              | 总共: <b>0</b> 个 | 未处理0 | 七天 | 5.未确认订9   | É                   |      |      | 0个        |
| ▼ 枳限管理<br>○ 管理品                                                                                                    |          | 评论                                     |               | i<br>/l        | 总共: <b>0</b> 个 | 未处理0 |    | 完成订算      | 单                   |      |      | <u>0</u>  |
| ○ 角色                                                                                                    |          |                                        |               |                |                |      |    |           |                     |      |      |           |
| ○ 权限资源                                                                                                    |          | 最新10条订单                                |               |                |                |      |    |           |                     |      |      |           |
|                                                                                                    |          | 订单号                                    |               | 客户名称           | 支付             | 状态 🖌 | 額  | 下单        | 时间                  | 捎    | 鮓    |           |

# 2、在网络虚拟主机环境中安装

如果您使用虚拟主机在网络环境中安装测试,首先请确定该虚拟主机满足程序安装的基本 需求,例如服务器软件环境

#### 基本配置

可用的 WWW 服务器, 建议 Apache 2.0.x 及以上 PHP 5.x 及以上 MySQL 5.0.x 及以上

#### 推荐配置

Apache2.2.x 及以上 php 5.2.x 及以上 MySQL 5.1.x 及以上

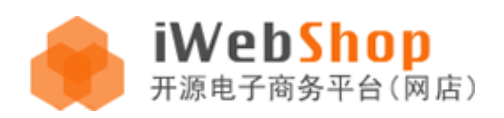

确认符合要求后,使用 ftp 上传软件(例如 FileZilla)连接空间商给你提供的 ftp 上传地址,将 iWebShop2.0 的程序压缩包上传至服务器,如果你的虚拟主机不支持在线解压,请上传解压后的文件夹或文件,本例中将 iWebShop 的所有程序文件上传至虚拟主机 www 目录下的 shop20 文件夹中。

上传完毕后,在本机浏览器中输入网站地址后加/install/index.php 启动安装步骤,例如 (http://www.jooyeatest.com/shop20/install/index.php )如图所示

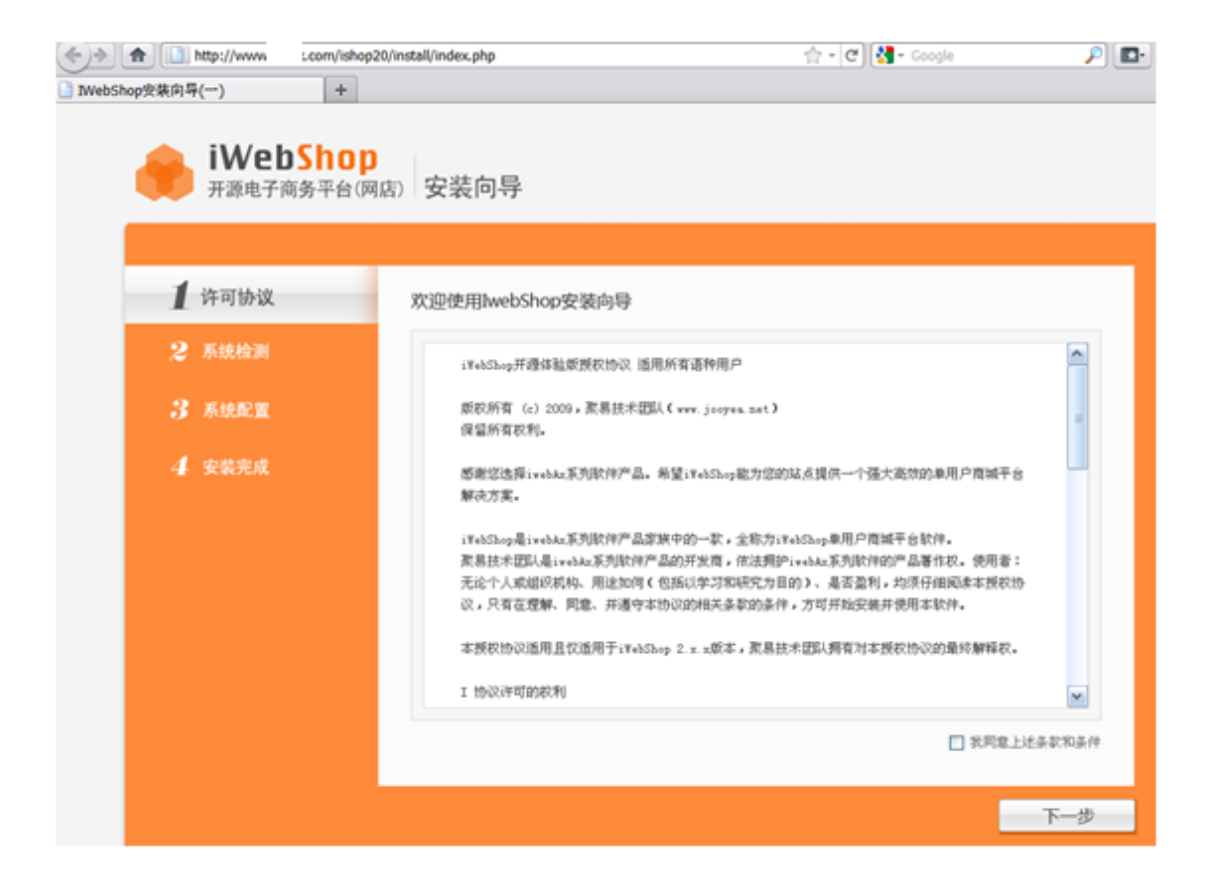

与本机安装过程类似,请勾选同意许可协议。如果不同意,那么系统将会提示并且安装无 法继续

| 欢迎 | 使用IwebShop安装向导 |
|----|----------------|
|    | 请认真阅读并同意以上条款   |

下一步查看并确认系统和目录检测的各项内容是否符合要求,如果有不符合要求的项目, 请联系虚拟主机提供商修改服务器配置。服务器部分配置修改后可能会需要重启生效,请 与虚拟主机提供商技术人员商洽具体事宜。

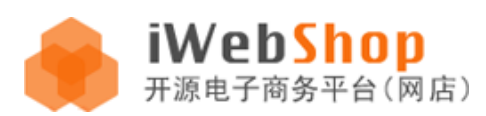

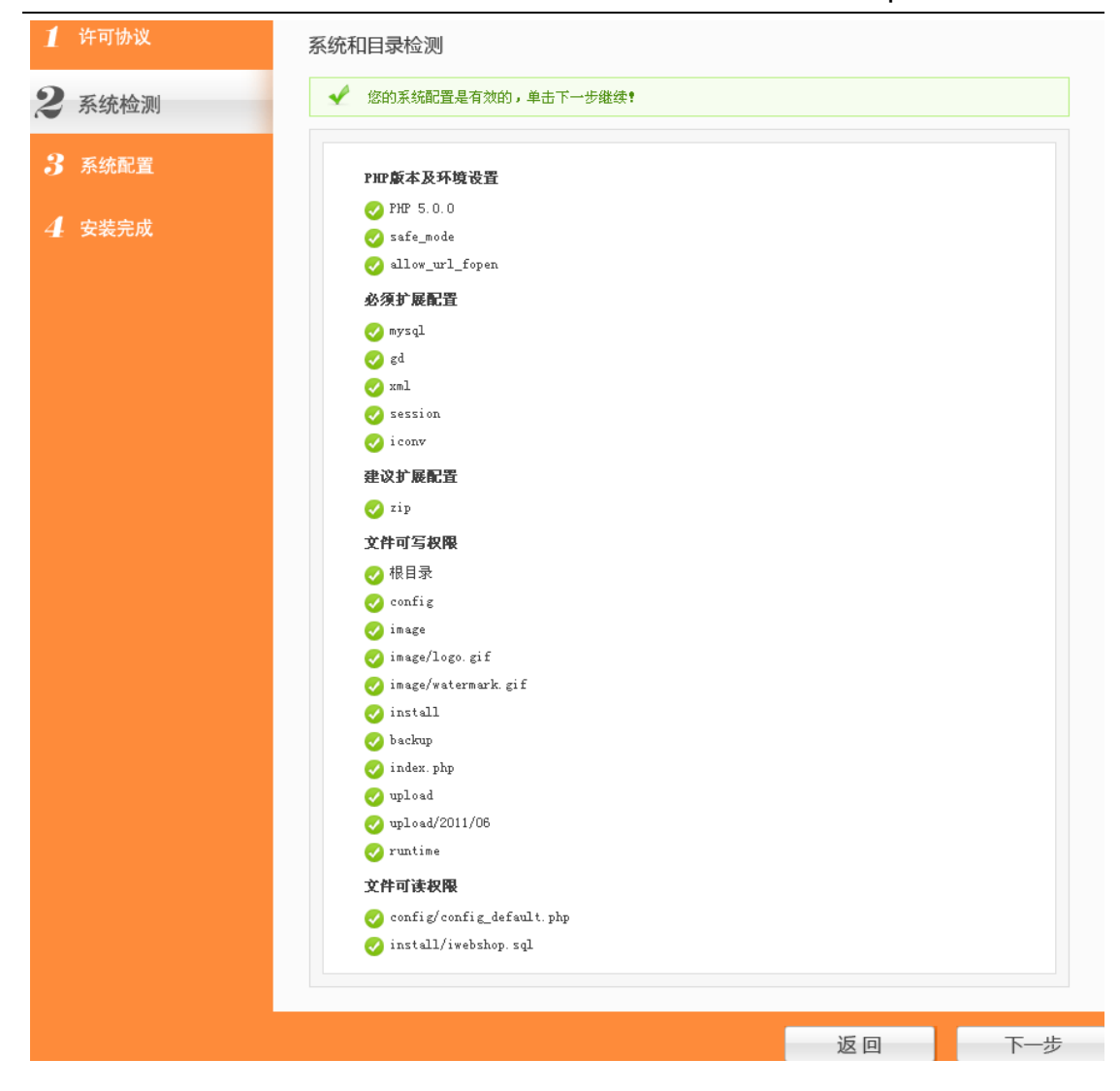

此时请登录你的虚拟主机后台管理系统,查看有关数据库的信息,包括数据库地址、端口、 版本、数据库名、数据库用户名、数据库密码、状态是否正常等

| 發露库并通循況(不包含已过期設務库):<br>主机目帯設据库: 1 个MSGL,已开通1 个<br>另购买附加数据库:无                                                                                      |                                            |     |              |               |          |    |            |      |      |       |    |    |
|----------------------------------------------------------------------------------------------------|--------------------------------------------|-----|--------------|---------------|----------|----|------------|------|------|-------|----|----|
| 数据库地址                                                                                                    | 数据库地址 端口 版本 数据库名 数据库用户名 数据库密码 状态 管理入口 其他操作 |     |              |               |          |    |            |      |      |       |    |    |
| localhost                                                                                                    | 3306                                       | 5.0 | - 101000 # 0 | - 10 1000 0 0 | 0.0000-1 | 正常 | phpMyAdmin | 查看使用 | 更改密码 | 备份/恢复 | 清理 | 备往 |
| 如果用户需要                                                                                                    | 如果用户需要终复自己各种的物概度,请按以下方式操作: MySQL_SQLServer |     |              |               |          |    |            |      |      |       |    |    |
| la果用戶需要获复自己备份的散据库,请按以下方式操作: MySQL_SQLServer<br>提示:<br>1.5u果发现您的数据库的版本与显示的版本不符合,请联系客服。<br>2.对于MsSQL数据库,如果需要将数据库备份恢复到另一个数据库,在备份前最好清楚一次日志,否则可能合恢复失败! |                                            |     |              |               |          |    |            |      |      |       |    |    |

(虚拟主机提供商数据库管理界面)

在 iWebShop 安装步骤的数据库配置页面,填入你刚刚查看到的信息,填入完成后点击页面 中部的"开始检测"按钮,由于不同的网络速度,点击按钮后可能需要一点时间来完成检

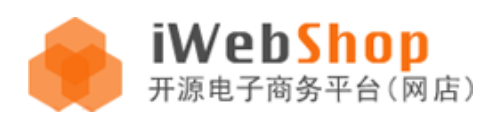

#### iWebShop 2.0 用户手册

测和通讯。如果一切设置正确,点击按钮稍等之后,页面提示"数据库连接正确"。然后, 请继续填写管理员帐户和密码,并选择安装类型并继续

#### 数据库配置

| 数据库地址                           | localhost:3306                                                                               |  |
|---------------------------------|----------------------------------------------------------------------------------------------|--|
|                                 | MYSQL数据库的地址,本地默认:localhost:3306                                                              |  |
| 数据库名称                           | s 2db0                                                                                       |  |
| 账户                              | s 2db0                                                                                       |  |
| 密码                              | •••••                                                                                        |  |
| 数据库表前缀                          | ishop20_                                                                                     |  |
|                                 |                                                                                              |  |
| _ ▲ 数据度连接                       |                                                                                              |  |
| ✔ 数据库连接]                        | ▶ 开始检测<br>正确                                                                                 |  |
| ✓ 数据库连接了 管理员账户                  | 之子为242200<br>正确<br>admin                                                                     |  |
| ✓ 数据库连接」<br>管理员账户<br>密码         | <u>&gt;&gt; &gt;+ &gt;+ &gt;+ &gt;+ &gt;+ &gt;+ &gt;+ &gt;+ &gt;+ &gt;+ &gt;+ &gt;+ &gt;</u> |  |
| ✓ 数据库连接〕 管理员账户 密码 再次确认          | ▶ 77 X21 122 203<br>正确<br>■ dmin<br>● ● ● ● ● ● ● ● ● ● ● ● ● ● ● ● ● ● ●                    |  |
| ✓ 数据库连接了<br>管理员账户<br>密码<br>再次确认 | <u>アナダイベス 20</u><br>正确<br>●●●●●●●●●                                                          |  |

与本机安装类似,选择完整安装或者简单安装。

#### 安装选择

 • 安装完整:安装所有模块,并安装体验数据

 简单安装:只安装系统程序

#### 安装进度

插入数据...

安装进度条显示完成后,可以选择前往前台或后台。

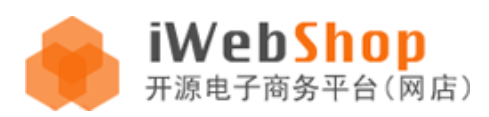

| 1 许可协议 | 安装完成!                     |                   |  |  |  |
|--------|---------------------------|-------------------|--|--|--|
| 2 系统检测 | ▲ 警告:                     |                   |  |  |  |
| 3 系统配置 | 为了增强安全性,您必须删除'install'文件夹 | 和自述文件。            |  |  |  |
| 4 安装完成 | <b>到前台</b><br>体验您全新的商店前台  | 到后台<br>可以开始管理您的商店 |  |  |  |
|        | 马上体验                      | 马上进入              |  |  |  |

"到后台,可以开始管理你的网店"后台登录页面如图所示

| refox *     |                                  |                                                  |                     | - E 🛛 |
|-------------|----------------------------------|--------------------------------------------------|---------------------|-------|
| A ttp://www | com/ishop20; index.php/systemadr | nin/index                                        | 官・C (C) (4 - Google |       |
| 管理后台呈录      | × WebShop                        | × +                                              |                     |       |
| 🔶 iWebSh    | 0 PEEEmake                       |                                                  |                     |       |
|             |                                  |                                                  |                     |       |
|             |                                  |                                                  |                     |       |
|             |                                  |                                                  |                     |       |
|             |                                  |                                                  |                     |       |
|             |                                  |                                                  |                     |       |
|             |                                  |                                                  |                     |       |
|             |                                  |                                                  |                     |       |
|             |                                  | ▲ 后台管理登录                                         |                     |       |
|             |                                  |                                                  |                     |       |
|             |                                  | 用户名: white                                       |                     |       |
|             |                                  | 送記・                                              |                     |       |
|             |                                  | 22 80                                            |                     |       |
|             |                                  |                                                  |                     |       |
|             |                                  |                                                  |                     |       |
|             |                                  |                                                  |                     |       |
|             |                                  |                                                  |                     |       |
|             |                                  |                                                  |                     |       |
|             |                                  |                                                  |                     |       |
|             |                                  |                                                  |                     |       |
|             |                                  |                                                  |                     |       |
|             |                                  |                                                  |                     |       |
|             |                                  |                                                  |                     |       |
|             |                                  | iWebshop v2.0.0 定義運動が市場時公司 Copyright © 2005-2011 | 81CP&010000108      |       |

登录后的程序后台首页

| 6) 🕈 🔎 🗎                              | http://www x.com/ishop20/index.p | hp/system/default |         |         | <b>†</b>  | - C 🛃 - Coogle             | / 🗗 🔍         |
|---------------------------------------|----------------------------------|-------------------|---------|---------|-----------|----------------------------|---------------|
| 后台管理                                  | × 📄 WebShop                      | × -               | •       |         |           |                            |               |
| 🌲 iWel                                | bShop <sub>seweek</sub>          | <b>8</b> 8. 会然 3  | 10 190  | 913- BI | 8 ТЛ      | 悠好 admin,当前身份 <b>約留管理员</b> | 周城市页 后台市页 建出物 |
|                                       |                                  |                   |         |         |           |                            | 92250         |
|                                       | A 20天晚日来庆祝新秋。                    | 为了陶瓷完全,通导快量的      |         |         |           |                            |               |
| 网络甘檀                                  | 40.32.                           |                   |         |         | រោមផង     |                            |               |
| <ul> <li>阿姑後費</li> <li>い役費</li> </ul> | 销售总额                             |                   |         | 光       | 总订单       |                            | 011           |
| 史付管理                                  | 今年销售总额                           |                   |         | 光       | 新订单       |                            | • †           |
| 支付方式                                  | 93                               |                   |         | 011     | 未付款订单     |                            | <u>19</u>     |
| 配法方式                                  | · 产品                             |                   |         | 601     | 未发货订单     |                            | <u>19</u>     |
| 地区管理                                  | 岱湖                               |                   | .息共: 👷: | 未近燈0    | 七天未确认订单   |                            | ውዮ            |
| - 管理员                                 | 评论                               |                   | .8共:♥↑  | 未近燈0    | 完成订单      |                            | <u>99</u>     |
| 一角色<br>収得済道                           | 最新10茶订单                          |                   |         |         |           |                            |               |
|                                       | បាល់ទ                            | 客户名称              | 文付状态 会! | 5 1     | Friedmini | 粉作                         |               |

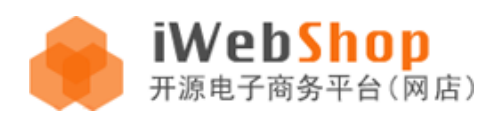

#### "到前台,体验您全新的网店前台"程序默认的前台首页显示效果

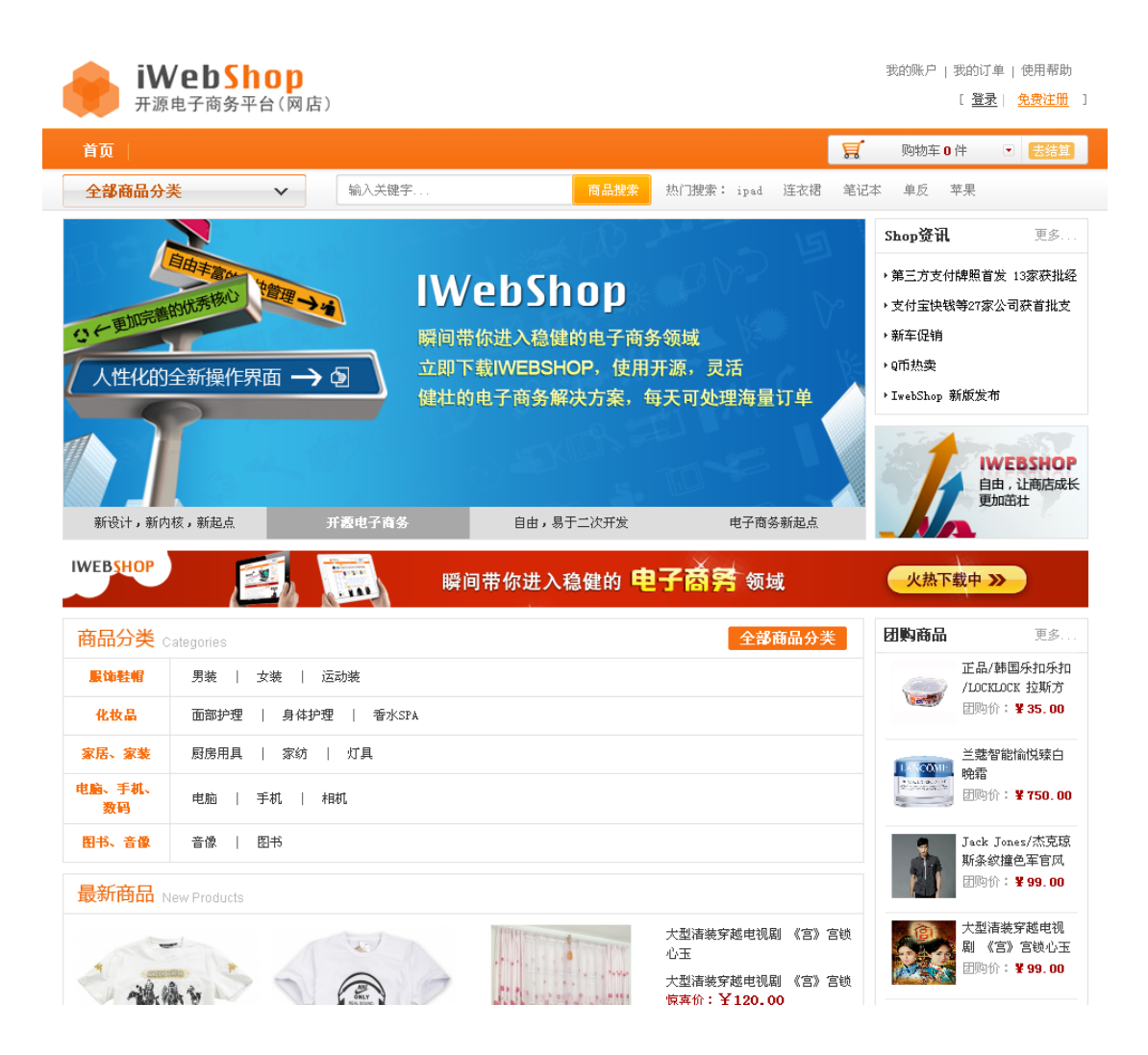

至此, iWebShop 2.0 安装过程完成。

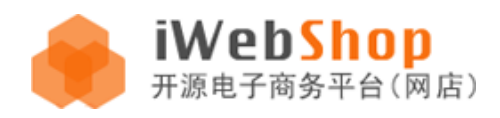

# 二、iWebShop 2.0 后台使用

iWebShop 2.0 程序安装完成后,首先需要管理员在后台进行必要的设置,然后前台访客才可以正常使用以完成整个购物流程。

需要优先进行的设置包括:

1添加支付方式(系统>支付管理>支付方式>全部支付方式>添加)、
 2添加配送方式(系统>配送管理>配送方式>添加配送方式)、
 3添加商品模型(商品>模型>模型列表>添加模型)、
 4添加商品规格(商品>模型>规格列表>添加规格)、
 5添加商品品牌分类(商品>品牌>品牌分类>添加分类)、
 6添加商品品牌(商品>品牌>品牌列表>添加品牌)、
 7添加商品分类(商品>商品分类>添加分类)、
 8添加商品(商品>高品管理>商品添加)

其中 3-8 是添加商品的步骤,如果您下载的是包含示例商品数据的本地体验版,并且暂不 准备添加其他测试商品,则可以跳过步骤 3-8。本地体验版与纯净版的程序功能是完全相 同的,唯一区别是本地体验版包含大量的示例商品数据和图片,所示程序包比较大。

程序后台的默认登录地址是在网站地址的后面添加 /systemadmin/或者/index.php/systemadmin/index, 例如网站地址是 http://www.jooyeatest.net ,那么程序后台的登录地址就是 http://www.jooyeatest.net/systemadmin/ 或者

http://www.jooyeatest.net/index.php/systemadmin/index

| <ul> <li>◆ ◆ ▲ ● http://19</li> <li>● 管理后台登录</li> </ul> | 92.168.3.164/sho   | op20/systemadmir | v ☆ - C | o - Bing |
|---------------------------------------------------------|--------------------|------------------|---------|----------|
| 🌲 iWeb                                                  | Shop <sub>et</sub> | 台管理系统            |         |          |
|                                                         | 1. 后台管理            | 登录               |         |          |
|                                                         | 用户名:<br>密码:        | admin            |         |          |
|                                                         |                    | 登录               | 取消      |          |

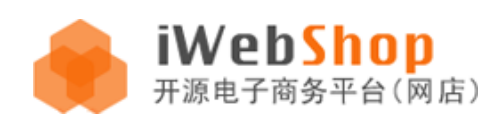

# 1、系统模块

输入管理员用户名和密码进入后台首页,程序的后台默认首页左侧列表显示了系统模块下的功能选项,页面中部显示了系统概况、订单信息和最新的10条订单,如果系统中的订单 总共不到10条,那么将会显示所有这些订单项。

管理员可以在此进行快捷操作、查看概况或直接处理订单信息。使用左侧功能列表可以进行网站管理、支付管理、配送管理和权限管理。

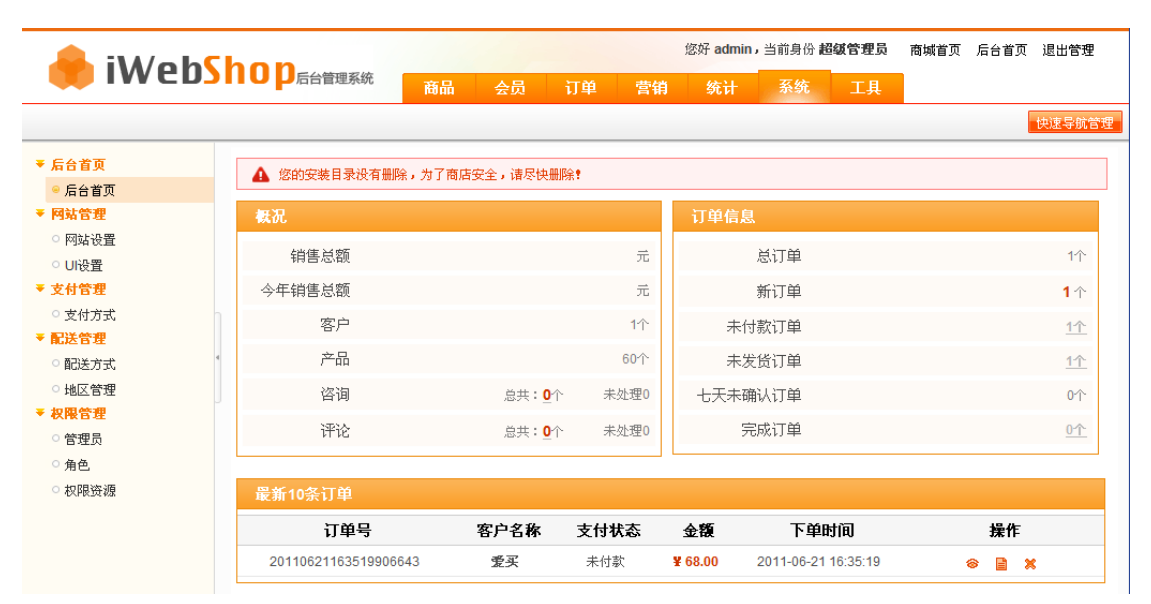

#### 支付管理

安装完程序之后,请首先设定支付方式,前往系统>支付管理>支付方式

| 🔶 iW/oł | Shon                                                          |    |               |                   |                          |                   |               |                        |
|---------|---------------------------------------------------------------|----|---------------|-------------------|--------------------------|-------------------|---------------|------------------------|
|         | 商品                                                            | 会员 | 订单            | 营销                | 统计                       | 系统                | 工具            |                        |
|         |                                                               |    |               |                   |                          |                   |               |                        |
| ▼ 后台首页  | 系统 > 支付管理 > 支付方式                                              |    |               |                   |                          |                   |               |                        |
| ○ 后台首页  | 使用支付支出。令辆支付支出                                                 | 4  |               |                   |                          |                   |               |                        |
| ▼ 阿站管理  |                                                               | 0  |               |                   |                          |                   |               |                        |
| ○ 网站设置  | 图标                                                            |    | 支付名称          |                   |                          |                   |               | 支付措                    |
| ○ UI设置  |                                                               | -  |               |                   |                          |                   |               |                        |
| ▼ 支付管理  | 1 ふうちょう ふうちょう ふうちょう ふうしょう しょう しょう しょう しょう しょう しょう しょう しょう しょう | *  | 而左於古付         |                   |                          |                   | <b>祏</b> 左扑旦% | 7 中左你网社                |
| ◎ 支付方式  |                                                               |    | K1598A.J.C.13 |                   |                          |                   | 1217787787    | F/ 10.05/11941         |
| ▼ 記送管理  |                                                               |    |               |                   |                          |                   |               |                        |
| ○ 配送方式  |                                                               | +  | 继下支付          | क्षित्त।          | 出通过现会在                   | + 款动银行转           | 能的方式进行        | wp討、加・由                |
| ○ 地区管理  |                                                               | 1  | 86 F 26 FU    | ) <u>6</u> , HJ I | on and the following the | 122/20/06/01/1451 | 4MH020 2MME13 | -1.4.19.19.19.19.19.17 |

"使用支付方式"标签下显示了当前网站上已启用的支付方式,如下图

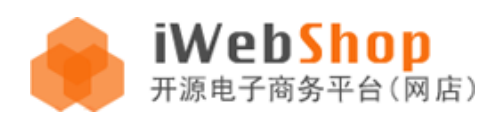

| 系统 > 支付管理 > 支付方式 |             |                                                                |              |
|------------------|-------------|----------------------------------------------------------------|--------------|
| 使用支付方式 全部支付方式    |             |                                                                |              |
| 图标               | 支付名称        | 支付錨述                                                           | 操作           |
| 🍋 预存款支付          | 预存款支付       | 预存款是客户在您阿站上的虚拟资金帐户。                                            | 配置 删除 禁用     |
| 🔊 线下支付           | 线下支付        | 您可以通过现金付款或银行转帐的方式进行收款,如:中国银行 开户人:李白 帐号:4200 3234 2234 1234     | 配置 删除 禁用     |
|                  | 腾讯财付通[担保交易] | 财付通担保交易,由财付通做担保,买家确认才付款。申请财付通担保账户                              | 配置   删除   禁用 |
| 支付宝              | 支付宝[即时到帐]   | 支付宝即时到帐,付款后立即到账,无预付/年费,单笔费率阶梯最低 <mark>0.7%</mark> ,无流量限制。 立即申请 | 配置 删除 禁用     |

对当前已启用的支付方式可以进行配置、删除或禁用,使用操作栏中的"配置 | 删除 | 禁用"链接,如图所示配置现有支付方式

| 系统 > 支付管理 > 支付插修 |                                                        |
|------------------|--------------------------------------------------------|
| 支付方式名称:          | 预存款支付 *                                                |
| 支持交易货币:          | 人民币                                                    |
| 交易安全校验码(key):    | iwebshop                                               |
| 选择接口类型:          | 使用即时到帐交易接口 💌                                           |
| 手续费设置:           | ● 按百分比收费 ● 按固定额度收费                                     |
|                  | 费率: 0.00 % 说明:顾客将支付订单总金额乘以此费率作为手续费;                    |
| 类型:              | 线上 💌                                                   |
| 排序:              | 1                                                      |
| 描述:              | 预存款是客户在您网站上的虚拟资金帐户                                     |
|                  | $\begin{array}{c c c c c c c c c c c c c c c c c c c $ |
| 支付说明:            |                                                        |

#### 删除支付方式

|   | 系统 > 支付管理 > 支付方式<br>使用支付方式 全部支付方式 |             |    |                                          |              |
|---|-----------------------------------|-------------|----|------------------------------------------|--------------|
|   | 图标                                | 支付名称        |    | 支付腦迷                                     | 操作           |
|   | 🍋 预存款支付                           | 预存款支付       |    | 预存款是客户在您网站上的虚拟资金帐户。                      | 配置 删除 禁用     |
| 4 | 🜒 线下支付                            | 线下支付        | 您可 |                                          | 配置 删除 禁用     |
|   |                                   | 腾讯财付通[担保交易] |    | 确定 取消 对通 做 担保, 买家 确认 才 付款 。 申请时 付 通 担保账户 | 配置   删除   禁用 |

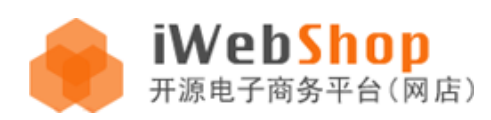

禁用、停用现有的支付方式,停用后操作栏中会显示"启用",单击可以重新启用这种支付方式

| 系统 > 支付管理 > 支付方式<br>使用支付方式 全部支付方式 |             |                                                                |                             |
|-----------------------------------|-------------|----------------------------------------------------------------|-----------------------------|
| 图标                                | 支付名称        | 支付描述                                                           | 操作                          |
| 🍋 预存款支付                           | 预存款支付       | 预存款是客户在您网站上的虚拟资金帐户。                                            | 配置 删除 禁用                    |
| 🔊 线下支付                            | 线下支付        | 您可以通过现金付款或银行转帐的方式进行收款,如:中国银行 开户人:李白 帐号:4200 3234 2234 1234     | 配置 删除 禁用                    |
| 则加可通                              | 腾讯财付通[担保交易] | 财付通担保交易,由财付通益担保,买家确认才付款。 申请财付通担保账户                             | 配置   删除 <mark> </mark>   启用 |
| 支付宝                               | 支付宝[即时到帐]   | 支付宝即时到帐,付款后立即到账,无预付/年费,单笔费率阶梯最低 <mark>0.7%</mark> ,无流量限制。 立即申请 | 配置 删除 禁用                    |

点击"全部支付方式"标签页可以查看网站当前可用的全部支付方式接口,包括已经启用 的和暂未使用的。

| 系统 > 支付管理 > 支付方式<br>使用支付方式 全部支付方式 |             |                                                                |    |
|-----------------------------------|-------------|----------------------------------------------------------------|----|
| 图标                                | 支付名称        | 支付描述                                                           | 操作 |
| 🔊 线下支付                            | 线下支付        | 您可以通过现金付款或银行转帐的方式进行收款,如:中国银行 开户人:李白 帐号:4200 3234 2234 1234     | 添加 |
| 🍋 预存款支付                           | 预存款支付       | 预存款是客户在您网站上的虚拟资金帐户。                                            | 添加 |
| 则力何面                              | 腾讯财付通[担保交易] | 财付通担保交易,由财付通做担保,买家确认才付款。 申请财付通担保账户                             | 添加 |
|                                   | 腾讯财付通[即时到账] | 费率最低至0.61%,并增送价值千元企业QQ。买客餐,送企业QQ中小商家签约入口                       | 添加 |
| 支付宝                               | 支付宝[担保交易]   | 立即申请                                                           | 添加 |
| 支付宝                               | 支付宝[即时到帐]   | 支付宝即时到帐,付款后立即到账,无预付/年费,单笔费率阶梯最低 <mark>0.7%</mark> ,无流量限制。 立即申请 | 添加 |

点击"添加"可以对某种支付方式进行配置并将这种方式添加到已启用的"使用支付方式" 列表中

| ▼ 后台首页                                                  | 系统 > 支付管理 > 支付插件 | 記 <u>罪</u>                                                                                                |
|---------------------------------------------------------|------------------|----------------------------------------------------------------------------------------------------|
| ○ 后台首页                                                  | *4******         | 40                                                                                                    |
| ▼ 阿站管理                                                  | 又刊刀內石柳。          | 杨 [2]                                                                                                    |
| ○ 网络被重                                                  | 支持交易货币:          | 人民币, 美元, 欧元, 英磅, 加拿大元, 澳元, 卢布, 港币, 新台币, 韩元, 新加坡元, 新西兰元, 日元, 马元, 瑞士法郎, 瑞典克明, 丹麦克明, 兹罗提, 挪威克明, 福林, 捷克克明, 葡币 |
| ▼ 支付管理                                                  | 手续费设置:           | ● 按百分比收费 ● 按固定额度收费                                                                                        |
| ○ 支付方式                                                  |                  | 费率: 0 % 说明:顾客将支付订单总金额乘以此费率作为手续费;                                                                          |
| <ul> <li>         ■ 配送管理         ○ 配送方式     </li> </ul> | - 类型:            | 线上 🗸                                                                                                    |
| ○ 地区管理                                                  | 排序:              | 1                                                                                                    |
| ▼ 枳限管理                                                  | 描述:              |                                                                                                    |
| ○ 官理页<br>○ 角色                                           |                  |                                                                                                    |
| ○ 枳限资源                                                  |                  |                                                                                                    |
|                                                         |                  | 18] 김 아이 @ 음 & 44 18 18 18 18 후 후 후 후 후 후 후 후 후 후 8 18 18 18 18 18 18 18 18 18 18 18 18 1                 |
|                                                         |                  | H1- F- T- Ab 🎦 B I U 🔤 🦉 🖼 🖽 🤅 😜 📾                                                                        |
|                                                         |                  |                                                                                                    |
|                                                         |                  |                                                                                                    |
|                                                         | 支付说明:            |                                                                                                    |
|                                                         |                  |                                                                                                    |
|                                                         |                  |                                                                                                    |
|                                                         |                  |                                                                                                    |
|                                                         |                  |                                                                                                    |
|                                                         |                  |                                                                                                    |
|                                                         |                  |                                                                                                    |

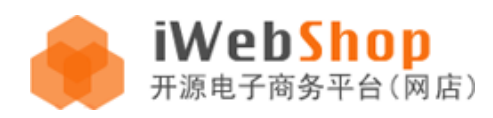

添加成功后前台用户在订单结算时将会看到已经启用的支付方式,如下图所示

#### 支付方式 [关闭]

| ○ 預存款支付       | 预存款是客户在您网站上的虚拟资金帐户,手续费:0.00% |
|---------------|------------------------------|
| ○ 线下支付        | ,手续费:0.00%                   |
| ○ 肟讯财付通[担保交易] | asdf,手续费:0.00%               |
| ○ 支付宝[即时到帐]   | 12341,手续费:0.00%              |

保存支付方式

#### 配送管理

▼配送方式

配送管理包括配送方式和地区管理两部分。网站程序安装完成后没有添加设置默认的配送 方式,管理员需要为本站添加至少一种配送方式后,前台访客在购物结算时才可以正常进 行,否则将会因为无配送方式可选而导致无法完成结算、购物流程中断,如下图所示

| <mark>配送方式</mark> [关闭] |                | 提示 | ×       |
|------------------------|----------------|----|---------|
| 指定送货时间:                | ●任意 ○周一到周五 ○周末 | 1  | 请选择配送方式 |
| 保存配送方式                 |                |    | 确定      |

这不是程序问题,管理员添加了配送方式后,访客就可以选择配送方式继续结算了

| <mark>配送方式</mark> [关闭] |                              |
|------------------------|------------------------------|
| ○ 配送方式001              | 配送方式详细介绍:详细介绍:详细介绍:运费:¥10.00 |
| ● 配送方式002              | 配送方式介绍 运费:¥20.00             |
| 指定送货时间:                | ●任意 ○周一到周五 ○周末               |

添加新的配送方式,列表中显示了已添加的现有的配送方式

保存配送方式

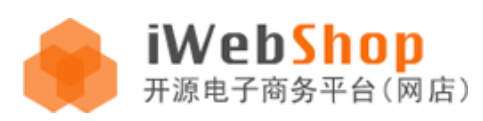

| ▼ 后台首页                                     | 系统 > 配送管理 > 配送方式              |    |      |      |    |     |
|--------------------------------------------|-------------------------------|----|------|------|----|-----|
| <ul> <li>○ 后台首页</li> <li>▼ 阿站管理</li> </ul> | 🕂 🗔 🔂 🎯<br>添加配送方式 全选 批量删除 回收站 |    |      |      |    |     |
| ○ 网站设置                                     | 选择 配送方式                       | 状态 | 物流保价 | 货到付款 | 排序 | 操作  |
| ▼ 支付管理                                     | □ 配送方式001                     | 启用 | 否    | 是    | 1  | 🗎 🗙 |
| ○ 支付方式                                     |                               |    |      |      |    |     |
| ▼ 配送管理                                     |                               |    |      |      |    |     |
| ● 能达力式<br>○ 地区管理                           |                               |    |      |      |    |     |
| ▼ 枳限管理                                     |                               |    |      |      |    |     |
| ○ 管理员                                      |                               |    |      |      |    |     |
| ○ 角色                                       |                               |    |      |      |    |     |
| ○ 枳限资源                                     |                               |    |      |      |    |     |

点击工具栏中的"添加配送方式"按钮,可以添加新的配送方式,新配送方式的配置页面 如下图所示

| ▼ 后台首页                                                                   | 系统 > 配送管理 > 添加配送 | JE (C. )                                                                           |
|--------------------------------------------------------------------------|------------------|------------------------------------------------------------------------------------|
| <ul> <li>「后台首页</li> <li>▼ 阿站管理</li> <li>○ 网站设置</li> <li>○ 山路器</li> </ul> | 配送方式名称:<br>类型:   | <ul> <li>副送方式002</li> <li>● 先收款后发货 ● 貸到付款 货到付款选择货到付款后顾客无需再选择支付方式</li> </ul>        |
| ▼ 支付管理                                                                   | 重量设置:            | 首重重量 1公斤 💌 续重单位 1公斤 💌                                                              |
| <ul> <li>○ 支付方式</li> <li>▼ 配送管理</li> </ul>                               |                  | ☑ 支持物流保价                                                                           |
| ◎ 配送方式                                                                   | 保价设置:            | 费率 10 % 🥥 最低保价费 10 🔗 *该项必填且只允许填写数字金额                                               |
| ○ 地区管理<br>▼ <b>权限管理</b>                                                  | 地区费用类型:          | ◎ 統一设置 ④ 指定配送地区和费用                                                                 |
| ○ 管理员                                                                    |                  | ☑ 启用默认费用 注意:未启用默认费用时,不在指定配送地区的顾客不能使用本配送方式下订单                                       |
| ○ 用巴<br>○ 权限资源                                                           |                  | 首重费用 20 元 续重费用 🥝 10 元 🥥                                                            |
|                                                                          | 支持的配送地区:         | 配送地区       北京       首重费用       5         ×         ②       为指定的地区设置运费            × |
|                                                                          | 排序:              | 1 🖉                                                                                |
|                                                                          | 状态:              | ● 启用 ○ 关闭                                                                          |
|                                                                          | 详细介绍:            | 配送方式介绍<br>                                                                         |
|                                                                          |                  | <b>段</b> 存                                                                         |

设置选项中地区费用类型可以选择"统一设置"或者"指定配送地区和费用",选择统一 设置那么全部地区将使用相同的首重和续重费用标准,选择指定地区和费用,则可以为不 同的地区设置不同的费用,如下图所示

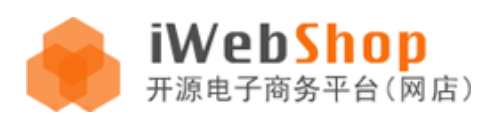

系统 > 配送管理 > 添加配送方式

|   | 配送方式名称:  | 配送方式003 🞯 "配送方式                                              |                                                                   |       |   |
|---|----------|--------------------------------------------------------------|-------------------------------------------------------------------|-------|---|
|   | 类型:      | ○ 先收款后发货 ● 贷到付款 货到付款选择货到付款后顾客无需再选择支付方式                       |                                                                   | _     |   |
|   | 重量设置:    | 首重重量 1公斤 💌 续重单位 1公斤 💌                                        | 选择配送地区                                                            | ×     |   |
|   |          | ☑ 支持物流保价                                                     | 田口北京                                                              |       |   |
| 4 | 保价设置:    | 费率 % 最低保价费 "该项必填且只允许填写数字金额                                   |                                                                   |       |   |
|   | 地区费用类型:  | ○ 统一设置 ④ 指定配送地区和费用                                           |                                                                   |       |   |
|   |          | ✔启用默认费用 注意:未启用默认费用时,不在指定配送地区的顾客不能使用本配送方式下订单<br>首重费用 元 续重费用 元 | 田田田<br>田田田<br>田田田<br>田田田<br>田田田<br>田田田<br>田田田<br>田田田<br>田田田<br>田田 | -     |   |
|   |          | 記送地区 <b>北京</b> 首重费用 5                                        | <ul> <li>田 □ 海南</li> <li>田 □ 河北</li> <li>田 □ 河ホ</li> </ul>        |       | × |
|   |          | 配送地区 上海:天津:重庆 首重费用 8 续重费用 10                                 | □ □ 河南<br>□ 黒龙江<br>□ □ 湖北<br>□ □ 湖南                               |       | × |
|   | 支持的配送地区: | 配送地区 看错: 澳门: 台湾 首重费用 20 续重费用 15                              | 田 🗌 吉林<br>田 🔲 江苏                                                  |       | × |
|   |          | 配送地区 首重费用 续重费用                                               | 田 □ 江西                                                            |       | × |
|   |          | ◎ 为指定的地区设置运费                                                 |                                                                   | ~     |   |
|   | 排序:      |                                                              |                                                                   | 确定 取消 |   |
|   | 状态:      | <ul> <li>● 启用 ○ 关闭</li> </ul>                                |                                                                   |       |   |
|   | 详细介绍:    |                                                              |                                                                   |       |   |
|   |          | 保存                                                           |                                                                   |       |   |

添加完成的配送方式会显示在前台配送方式选择列表中,可供网站访客结算时选择使用

| <mark>配送方式</mark> [关闭] |                               |
|------------------------|-------------------------------|
| 配送方式001                | 配送方式详细介绍:详细介绍:详细介绍: 运费:¥10.00 |
| ○ 配送方式002              | 配送方式介绍 运费:¥0                  |
| 指定送货时间:                | ●任意 ○周一到周五 ○周末                |

保存配送方式

▼地区管理

地区管理可以对各级地区设置进行管理,包括添加、删除地区、设置排序、修改上级地区 与名称等等

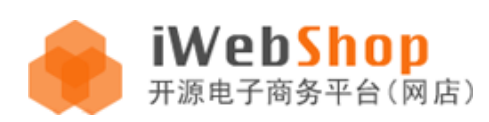

系统 > 配送管理 > 地区管理

| 添加地区 |        |       |
|------|--------|-------|
| 排序   | 地区名称   | 操作    |
| 99   | □ 北京   | E ×   |
| 99   | 田 北京市  | + 🗎 🗙 |
| 99   | □ 江西   | 🖹 🗙   |
| 99   | □ 南昌市  | + 🗎 🗙 |
| 99   | 田 东湖区  | + 🗎 X |
| 99   | 田 西湖区  | + 🗎 🗙 |
| 99   | ∃ 青云谱区 | 💠 🗎 🗙 |
| 99   | 田 湾里区  | 🕈 🗎 🗙 |
| 99   | ∃ 青山湖区 | 🕈 🗎 🗙 |
| 99   |        | 💠 🗎 🗙 |
| 99   | ⊞ 新建县  | 💠 🗎 🗙 |
| 99   | ⊞ 安义县  | 💠 🗎 🗙 |
| 99   | ⊞ 进贤县  | 🕈 🗎 🗙 |
| 99   | ⊞ 宜春市  | 💠 🗎 🗙 |
| 99   | ⊞ 新余市  | 💠 🗎 🗙 |
| 99   | ⊞ 上饶市  | + 🗎 🗙 |

此处添加的地区将会在配送方式地区选择中使用到,点击十字图标可以在当前地区下添加 新的下一级地区名称,点击文件符号图标可以修改当前地区设置,点击叉号图标将会删除 当前地区名称

| 系统 > 配送管理 > 添加地区 | <u> </u> |            |
|------------------|----------|------------|
| 地区名称:            |          | *          |
| 上级地区:            | 长清区      | 不填写默认为顶级分类 |
| 排序:              | 不填写默认为0  |            |
|                  | 确定 返回    |            |

删除地区名称需要注意,必须首先全部删除下一级的地区名称,然后才能删除更高一级的 地区名称,依此由最末一级至更上一级一层一层地进行删除。如果高一级的地区下仍包含 低一级的地区名称,那么将无法删除高一级的地区名称。

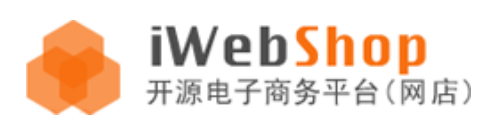

| - | 排序 | 地区名称                                      |      | 操作       |  |
|---|----|-------------------------------------------|------|----------|--|
|   | 99 | ⊞ 北京                                      |      | ×        |  |
|   | 99 | ⊞ 江西                                      |      | ×        |  |
|   | 99 | ⊞ 辽宁                                      |      | ×        |  |
| 4 | 99 | ⊞ 内蒙古                                     | 删除删反 | ×        |  |
|   | 99 | ☆ (1) (1) (1) (1) (1) (1) (1) (1) (1) (1) |      |          |  |
|   | 99 | ⊞ 青海                                      |      | 日本明险业地应该 |  |
|   | 99 | 田 山东                                      |      | 走百册陈此地区: |  |
|   | 99 | ⊞ 山西                                      |      |          |  |
|   | 99 | 田 陕西                                      |      | 确定取消     |  |
|   | 99 | ⊞ 四川                                      |      | *        |  |

# 权限管理

网站权限管理功能分为管理员、角色和权限资源三部分。

#### ▼管理员

管理员权限设置的基本流程是: 1. 首先添加权限资源, 2. 添加角色,并为角色分配适当的 权限,此处的权限来源于系统默认的或者管理员添加的权限资源, 3. 添加管理员并为管理 员选择适当的角色。

| ▼ 后台首页                  | 系统 > 权限管理 > 管  | 理员列表                    |       |               |                     |    |   |
|-------------------------|----------------|-------------------------|-------|---------------|---------------------|----|---|
| ○ 后台首页<br>▼ <b>阿站管理</b> | 昔 □   添加管理员 全选 | 「つう しまうしょう」<br>批量删除 回收站 |       |               |                     |    |   |
| ○ 网站设置                  | 选择 用户名         | 角色                      | Email | 上次登录IP        | 上次登录时间              | 操作 |   |
| ▼ 支付管理                  | admin          | 超級管理员                   |       | 192.168.3.164 | 2011-06-24 13:40:52 |    | × |
| ○ 支付方式                  |                |                         |       |               |                     |    |   |
| ▼ 配送管理                  |                |                         |       |               |                     |    |   |
| ○ 配送方式                  | 4              |                         |       |               |                     |    |   |
| ○ 地区管理                  |                |                         |       |               |                     |    |   |
| ▼ 权限管理                  |                |                         |       |               |                     |    |   |
| ◎ 管理员                   |                |                         |       |               |                     |    |   |
| ○ 角色                    |                |                         |       |               |                     |    |   |
| ○ 权限资源                  |                |                         |       |               |                     |    |   |

#### ▼权限资源

列表中显示了现有的可以设置的 92 种权限内容,包括系统管理各个方面可能涉及到的权限, 表头部分可以查看权限的名字、权限码和可以执行的操作。

| 系统       | 系统 > 权限管理 > 权限列表          |                    |    |   |  |  |  |  |  |
|----------|---------------------------|--------------------|----|---|--|--|--|--|--|
| ₽<br>添加林 | • 🗔 🔂 🞯<br>双限 全选 批量删除 回收站 |                    |    |   |  |  |  |  |  |
| 选择       | 名字                        | 权限码                | 操作 | Ē |  |  |  |  |  |
|          | 数据库备份[展示]                 | tools@db_bak       | B  | × |  |  |  |  |  |
|          | 数据库备份[动作]                 | tools@db_act_bak   | B  | × |  |  |  |  |  |
|          | 数据库还原[展示]                 | tools@db_res       | B  | × |  |  |  |  |  |
|          | 文章添加和修改                   | tools@article_edit | B  | × |  |  |  |  |  |
|          | 数据库还原[动作]                 | tools@res_act      | B  | × |  |  |  |  |  |
|          | 数据库备份删除                   | tools@backup_del   | B  |   |  |  |  |  |  |

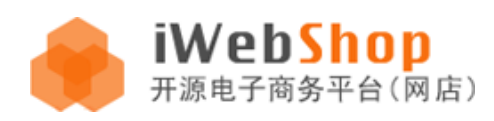

管理员可以点击操作栏中的编辑图标编辑现有权限,完成后提交"保存"

系统 > 权限管理 > 编辑权限

|       | ^                   |           |
|-------|---------------------|-----------|
| 权限名称: | 数据库备份[展示]           | * 请填写权限名称 |
| 输入方式: | 💿 智能输入 🔵 手动输入       |           |
| 权限码:  | tools 🕑 @ db_bak    | ▶ *此码是由[批 |
|       | 码:system@admin_list |           |

如果当前的权限不能满足您的需要或者您进行了定制添加了新的内容,可以添加权限资源,可选择智能输入和手动输入

| 系统 > 权限管理 > 添加权限 |                 |              |
|------------------|-----------------|--------------|
| <b>枳限名称:</b>     |                 | * 请填写权限名称    |
| 输入方式:            | 🔵 智能输入 🛛 ⑨ 手动输入 |              |
| 权限码:             | *此码是由[控制器名称     | ]@[动作名称]组成,{ |
|                  | 保存              |              |

| 系统 > 权限管理 > 添加权限 | :                             |                       |
|------------------|-------------------------------|-----------------------|
| 权限名称:            |                               | * 请填写权限名称             |
| 输入方式:            | 💿 智能输入 🔵 手动输入                 |                       |
| 权限码:             | 请选择 ◆ @ ◆                     | *此码是由[控制器名称]@[动作名称]组成 |
|                  | ucenter<br>message            |                       |
|                  | site<br>systemadmin<br>market |                       |

# ▼角色

添加角色, 权限分配中显示的内容即为"权限资源"下的内容

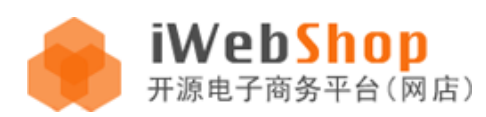

| 系统 > 权限管理 > 添加角色 | ı               |               |              |
|------------------|-----------------|---------------|--------------|
| 名称:              |                 | *角色名称         |              |
| <b>枳限分配:</b>     | 数据库备份[展示]       | 🔄 数据库备份[动作]   | 数据库还原[展示]    |
|                  | 🗌 文章添加和修改       | 🔄 数据库还原[动作]   | 📃 数据库备份删除    |
|                  | 🔄 数据库备份下载       | 🔄 数据库备份打包下载   | 🔄 友情链接添加和修改  |
|                  | 🗌 友情链接添加和修改[励作] | 📃 友情链接删除      | 🗌 文章删除       |
|                  | 文章添加和修改[展示]     | 🔄 文章添加和修改[动作] | 📃 文章分类添加和修改  |
|                  | 📃 文章分类添加和修改[励作] | 📃 文章分类删除      | 🔄 广告位添加和修改[展 |
|                  | 📃 广告位添加和修改[动作]  | 🔲 广告位删除       | 🔄 广告添加和修改[展示 |

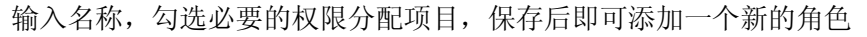

| 系统 > 权限管理 > 添加角色 | 5               |               |                 |
|------------------|-----------------|---------------|-----------------|
| 名称:              | 新角色【数据库管理员】     | ♂*角色名称        |                 |
| 权限分配:            | ☑ 数据库备份[展示]     | ☑ 数据库备份[动作]   | ☑ 数据库还原[展示]     |
|                  | 🔄 文章添加和修改       | ✔ 数据库还原[动作]   | 🗹 数据库备份删除       |
|                  | 🗹 数据库备份下载       | 🔽 数据库备份打包下载   | 🔄 友情链接添加和修改[展示] |
|                  | 🔄 友情链接添加和修改[动作] | 📃 友情链接删除      | 📃 文章删除          |
|                  | 🔄 文章添加和修改[展示]   | 🔄 文章添加和修改[动作] | 🔄 文章分类添加和修改[展示] |
|                  |                 |               |                 |

#### 新角色显示于列表中

| 系统 >权    | 限管理 >   | 角色列表                   |                                           |    |          |
|----------|---------|------------------------|-------------------------------------------|----|----------|
| <br>添加角色 | □<br>全选 | していた。<br>「読」<br>「読」の目示 | ु<br>──────────────────────────────────── |    |          |
| 选择 名音    | 7       |                        |                                           | 操作 | E        |
| □ 新      | 角色【数    | 据库管理员】                 |                                           |    | <b>×</b> |

#### 添加管理员并为管理员选择角色

| 系统 > 权限管理 > 管理员》 | 际力口                   |                       |
|------------------|-----------------------|-----------------------|
| 用户名:             |                       | *管理员登录后台的用户名,请填写英文字母  |
| 密码:              |                       | * 管理员登录后台的密码,诸填写英文字母, |
| 重复密码:            |                       | *重复输入管理员登录后台的密码       |
| 角色:              | 诸选择                   | *为管理员分配一个角色 📀 添加角色    |
| Email:           | 请选择<br>数据库维护员<br>权限测试 | 联系此管理员的email邮箱地址      |
| J                | 俱友                    |                       |

# 2、商品模块

# 商品添加

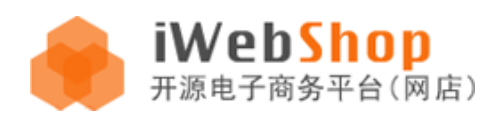

添加商品需要用到**商品分类(所属分类)、商品模型、商品品牌、商品规格**; 添加商品分类需要用到**商品模型**; 添加商品模型有可能需要用到**商品规格(可以即用即添);** 添加商品品牌需要用到**品牌分类(品牌管理>分类列表)**;

所以,首次添加商品的操作顺序是首先添加商品模型或者商品规格,我们首先添加商品模型

| 1) | 第一步首先添加商品模型 | (模型管理>添加模型) |
|----|-------------|-------------|
|----|-------------|-------------|

| 🔶 iWeb    | Shop <sub>后台管理系统</sub> 商品会 | 员 |  |  |  |  |  |
|-----------|----------------------------|---|--|--|--|--|--|
| 支付方式 商品添加 |                            |   |  |  |  |  |  |
| ▼ 模型管理    | 商品 > 模型管理 > 模型添加           |   |  |  |  |  |  |
| ○ 模型列表    | 基本信息                       |   |  |  |  |  |  |
| ● 添加模型 )  |                            |   |  |  |  |  |  |
| ▼ 規格管理    | 項刑を称・                      |   |  |  |  |  |  |
| ○ 规格列表    | <b>按于1140</b> 。            |   |  |  |  |  |  |
| ○ 添加规格    | <b>添加扩展雇性:</b> 📀 添加扩展属性    |   |  |  |  |  |  |
| ○ 坦於困疾    |                            |   |  |  |  |  |  |

添加商品模型主要分两部分:基本信息和规格。基本信息是商品本身的固有属性,规格信息可以在商品详情页面供买家选择;

例如,商品属性(后台商品模型空调模型的基本信息属性部分)

| 基本信息         |          |            |                 |
|--------------|----------|------------|-----------------|
| <b>模型名称:</b> | 空调模型     | * 模型名称(必填) |                 |
| 添加扩展属性:      | ③ 添加扩展属性 |            |                 |
|              | 属性名      | 前台列表页显示类型  | 选择项可选值【选项       |
|              | 安装类型     | 单选框 💌      | 壁挂式空调, 立柜式3     |
|              | 变频/定频    | 单选框 💌      | 变频, 定频          |
|              | 匹数       | 单选框 💌      | 1匹, 大1匹, 小1.5匹, |

此处对应前台显示为

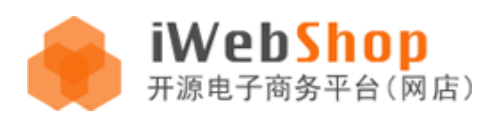

| 分享到                    | : 😰 ⋟ 🔕 🖾       | 6              |        |    |          |   |
|------------------------|-----------------|----------------|--------|----|----------|---|
| 商品详情                   | 顾客评价(0)         | 购买记录 (0)       | 购买前咨询( | 0) | 网友讨论圈(0) | 售 |
| 商品名称:志高                | (chigo) KF-256  | ∦/Ɓ98+№3 1匹 壁挂 | 式家用    | 品  | 牌:美的     |   |
| 商品毛重:5000              | 0.00            |                |        | 单  | 位:台      |   |
| 上架时间:2011 <sup>-</sup> | -05-25 17:05:01 |                |        | 安装 | 类型:壁挂式空调 | 周 |
| 变频/定频:变频               | 页               |                |        | 匹数 | :大1匹     |   |
| 1                      |                 |                |        |    |          |   |

# 商品规格(后台添加服装部分)

| 基本信息 规格 |         |           |   |   |    |
|---------|---------|-----------|---|---|----|
| 添加規格:   | ③ 添加规格  |           |   |   |    |
|         | 規格      | 前台列表页显示类型 |   |   | 操作 |
|         | 颜色 [通用] | 平铺显示 ▼    | + | ŧ | ×  |
|         | 尺码 [男装] | 平铺显示 💌    | ÷ | ÷ | ×  |
|         |         |           |   |   |    |

#### 商品规格对应前台显示

| -        | 0chirly欧时力漂白色纯棉圆领短袖T恤个性时尚1103022140                                                                       |  |  |  |  |
|----------|----------------------------------------------------------------------------------------------------|--|--|--|--|
|          | 品 牌:Ochirly 商品编号:83                                                                                       |  |  |  |  |
|          | <sup>销售价:</sup> ¥170.00                                                                                   |  |  |  |  |
|          | 市场价:¥199.00                                                                                               |  |  |  |  |
|          | 库 存:现货 (797) 📩 늈 收藏此商品                                                                                    |  |  |  |  |
|          | 顾客评分:★★★★★ (已有0人评价)                                                                                       |  |  |  |  |
| CAUX     | 至河北回:免费发货:0元 货到付款:10元 我爱配送:1元(货到付款?) 货到付 运费说明<br>款货到付款:1元(真正的货到付款货到付款货到付款货到付款货到付款) 申通快<br>递:10元(2-4天淮时到达) |  |  |  |  |
| Love     | 颜色:                                                                                                    |  |  |  |  |
| the life | 尺码: XL M L S                                                                                              |  |  |  |  |
|          | 购买数量: 1                                                                                                   |  |  |  |  |
|          | 已选择:                                                                                                    |  |  |  |  |
|          | > □ 立即购买 □ 加入购物车                                                                                          |  |  |  |  |

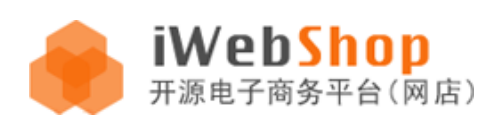

# 2) 第二步添加商品规格

商品规格可以是文字或者图片

| ▼ 模型管理   | 商品 > 规格管理 > 规格添加 | П         |
|----------|------------------|-----------|
| ○ 模型列表   |                  |           |
| ○ 添加模型   | 規格名称:            | *规        |
| ▼ 規格管理   | 显示类型:            | ⊙ 文字 ○ 图片 |
| ○ 规格列表   |                  |           |
| @ 添加规格   | 显示备注:            |           |
| ○规格图库    |                  | 💿 添 加     |
| ▼ 商品管理   |                  |           |
| ○ 商品添加   |                  | 損款店       |
| ○ 商品列表   |                  | And Let   |
| ▼ 商品分类管理 |                  |           |
| ○ 添加分类   |                  |           |
| ○ 分类列表   |                  |           |
| ▼ 品牌管理   |                  | 保存        |

一个规格名称下可以有多个规格值。

| 商品 > 规格管理 > 规格编辑 |           |              |
|------------------|-----------|--------------|
| 規格名称:            | 颜色        | *规格名称(必填)    |
| 显示类型:            | ⊙ 文字 ○ 图片 |              |
| 显示备注:            | 裤子        |              |
|                  | 💿 添加      |              |
|                  | 规格值       | 操作           |
|                  | 军绿色       | + + ×        |
|                  | 靛蓝色       | + + ×        |
|                  | 巧克力色      | <b>±</b> ∓ × |

规格的显示类型可以切换文字和图片:

| 商品 > 规格管理 > 规格添加 | ]         |                                  |
|------------------|-----------|----------------------------------|
| 規格名称:            |           | *规格名称(必填)                        |
| 显示类型:            | 🔘 文字 💿 图片 |                                  |
| 显示备注:            |           |                                  |
|                  | ⑤添加       | 选择图片上传的方式:                       |
|                  | 規格图片      | 本地上传 网络地址 使用图库                   |
|                  | 选择图片      | 》说"                              |
|                  |           | 提示:选择的文件大小不超过3M,支持JPG、GIF和BMP格式。 |
|                  | 保存        | 保存取消                             |

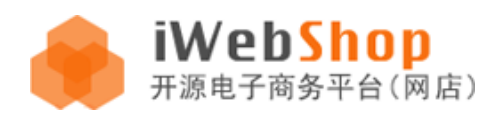

商品规格也可以在其他需要规格的地方即用即添,例如 添加商品模型时添加规格

| 选择规格                                                                                                    | ×                   |
|----------------------------------------------------------------------------------------------------|---------------------|
| 请选择规格                                                                                                    | 规格预览区               |
| <ul> <li>尺码 [裤子]</li> <li>颜色 [裤子]</li> <li>尺码 [男装]</li> <li>颜色 [连衣裙]</li> <li>尺码 [女装]</li> <li>颜色 [通用]</li> </ul> | 诸在左侧列表选择规格 <b>?</b> |
| 没有找到需要的规格?                                                                                                    | <b>添加 关闭</b>        |

#### 但是添加商品时只能选择加入已完成添加的规格项,不能即用即新增

| 添加规格值                                                                                                    |                     | ×       |
|----------------------------------------------------------------------------------------------------|---------------------|---------|
| 1、增加规格项或选择规格标签 > 2、                                                                                               | 添加需要的规格值 > 保存       | ③ 增加规格项 |
| 当直选择规格                                                                                                    |                     | ×       |
| 请选择规格                                                                                                    | 规格预览区               |         |
| <ul> <li>尺码 [裤子]</li> <li>颜色 [裤子]</li> <li>尺码 [男装]</li> <li>颜色 [连衣裙]</li> <li>尺码 [女装]</li> <li>颜色 [通用]</li> </ul> | 请在左侧列表选择规格 <b>!</b> |         |
|                                                                                                    | 添加<br>关闭            | 确定      |

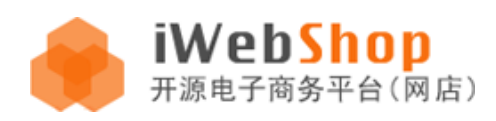

3) 第三步添加商品分类, 添加分类需要选择该分类所属的分类模型

| ▼ 模型管理                                  | 商品 > 商品分类管理 > 添加 | 1分类       |    |
|-----------------------------------------|------------------|-----------|----|
| ○ 模型列表<br>○ 添加模型                        | 分类名称:            | *4        | 分类 |
| ▼ 規格管理                                  | 上级分类:            | 顶级分类      |    |
| ○ 规格列表<br>○ 添加规格                        | 商品模型:            | 选择商品模型 *必 | 选: |
| ○ 规格图库<br>▼ 商品管理                        | 是否显示:            | ④ 是 ○ 否   |    |
| ○ 商品添加                                  | 排序:              |           |    |
| ○商品列表<br>● 西日公本祭報                       | SEO标题:           |           |    |
| • 添加分类                                  | SEO关键词:          |           |    |
|                                         |                  |           |    |
| <ul> <li>▲碑官理</li> <li>○添加分类</li> </ul> | SEO描述:           |           |    |
| ○ 分类列表                                  |                  |           |    |
| ○ 添加品牌                                  |                  | 确定        |    |

4) 第四步添加商品品牌分类

| ▼ 模型管理   | 商品 > 品牌管理 > 添加分类 |
|----------|------------------|
| ○ 模型列表   | 11世729 -         |
| ○ 添加模型   | 分尖名称:            |
| ▼ 規格管理   |                  |
| ○ 规格列表   | 葡 定              |
| ○ 添加规格   |                  |
| ○ 规格图库   |                  |
| ▼ 商品管理   |                  |
| ○ 商品添加   |                  |
| ○ 商品列表   |                  |
| ▼ 商品分类管理 |                  |
| ○ 添加分类   |                  |
| ○ 分类列表   |                  |
| ▼ 品牌管理   |                  |
| ◎ 添加分类   |                  |
| ○ 分类列表   |                  |

5) 第五步添加商品;此时,商品分类、商品模型、商品品牌、商品规格都已经添加,添 加商品选择对应选项

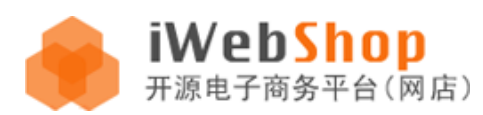

# iWebShop 2.0 用户手册

| ▼ 模型管理                   | 商品 > 商品管理 > 商品添加 |                             |  |  |  |  |
|--------------------------|------------------|-----------------------------|--|--|--|--|
| ○ 模型列表                   | 商品信息 描述 营销选项     |                             |  |  |  |  |
| ○ 添加模型<br>▼ <b>現約管理</b>  |                  |                             |  |  |  |  |
| <ul> <li>规格列表</li> </ul> | 商品名称:            | *                           |  |  |  |  |
| ○ 添加规格                   | 所属分类:            | 请选择                         |  |  |  |  |
| ○規格图库                    | 商品模型:            | 通用类型 🔽                      |  |  |  |  |
| ▼商品管理                    | 本日始共来到。          |                             |  |  |  |  |
| • 商品添加                   | 岡前征存尖空・          | 🔄 策新商品 🔄 特价商品 🔄 热实排行 🔛 推荐商品 |  |  |  |  |
| ○ 向 前列衣<br>▼ 商品分类管理      | 商品品牌:            | 请选择                         |  |  |  |  |
| ○ 添加分类                   | 是否上架:            | ●是○否                        |  |  |  |  |
| ○ 分类列表                   | 上架时间:            |                             |  |  |  |  |
| ▼ 品牌管理                   |                  |                             |  |  |  |  |
| ○ 添加分类                   | 下架时间:            |                             |  |  |  |  |

# 3、订单模块

后台管理员代为下单,前台访客可以电话联系网站管理员或者客服,由管理员代替用户输 入用户名和想要购买的商品

| ▼ 订单管理 | 订单 > 订单管理 > 订单添加 |     |         |  |  |  |
|--------|------------------|-----|---------|--|--|--|
| ○ 订单列表 |                  |     |         |  |  |  |
| ◎ 订单添加 | <b>请选择用户名:</b>   |     | 诸输入用户名  |  |  |  |
| ▼ 単据管理 | 添加订单商品:          |     | 请输入订单商品 |  |  |  |
| ○ 收款单  |                  |     |         |  |  |  |
| ○退款单   |                  |     |         |  |  |  |
| ○ 发货单  |                  | 下一步 |         |  |  |  |

#### 订单列表查看以及相应的操作

|          | 支付方式   | 屑   | 新品添加         |              |                                                                                                  |       |      |      |
|----------|--------|-----|--------------|--------------|--------------------------------------------------------------------------------------------------|-------|------|------|
| ▼ 订单管理   | 订单 > i | 订单管 | 管理 > 订单列表    |              |                                                                                                  |       |      |      |
| ◎ 订单列表   | ÷      |     |              |              | 1<br>I<br>I<br>I<br>I<br>I<br>I<br>I<br>I<br>I<br>I<br>I<br>I<br>I<br>I<br>I<br>I<br>I<br>I<br>I |       |      |      |
| ○ 订单添加   | 添加订    | 单   | 全选 批量删除      | 打印模板         | 回收站                                                                                              |       |      | 用尸   |
| ▼ 单据管理   | 选择支    | t付羽 | 犬态 ✔ 选择发给    | 5<br>状态<br>マ | 选择订单状态 🗸                                                                                         | 🕑 筛 选 |      |      |
| ○ 收款单    |        |     |              |              |                                                                                                  |       |      |      |
| ○ 退款单    | 选择     |     | 订单号          |              | 收货人                                                                                              | 支付状态  | 发货状态 | 配送方式 |
| ○ 发货单    |        | 8   | 201105261423 | 37134413     | maimai                                                                                           | 已付款   | 已发货  | 免费发货 |
| ○ 退货单    |        | 8   | 201105261349 | 55970677     | maimai                                                                                           | 未付款   | 未发货  | 申通快递 |
| ○ 退款申请列表 |        | 8   | 201105261343 | 16224593     | maimai                                                                                           | 已付款   | 未发货  | 申通快递 |
| ▼ 快递单管理  |        | -   | 201105261155 | 19114831     | maimai                                                                                           | 已付款   | 未发货  | 申通快递 |
|          |        |     |              |              |                                                                                                  |       |      |      |

# 4、会员模块

添加会员需要使用**会员组**,首先在后台**添加用户组**,管理员可以为用户组设置折扣率 添加用户组

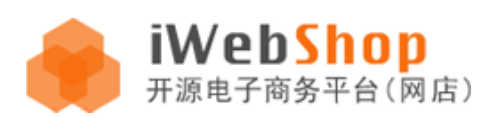

#### iWebShop 2.0 用户手册

| F 会员管理                    | 会员 > 用户组管理 > 添加用 | 月户组          |          |
|---------------------------|------------------|--------------|----------|
| ○ 会员添加                    |                  |              |          |
| ○ 会员列表                    | 用户组:             |              | *用户组名称   |
| F用户組管理                    |                  |              | % 折扣率,例如 |
| <ul> <li>添加用户组</li> </ul> | 折扣率:             | 数)。          |          |
| ○ 会员组列表                   |                  |              |          |
| • 咨询管理                    | <b>最小经验</b> :    | 进入此会员组的经验值下线 |          |
| ○ 评论管理                    | <b>最大经验</b> :    | 进入此会员组的经验值上限 | 2        |
| ○ 讨论管理                    |                  |              |          |
| ○咨询管理                     |                  | 确 定          |          |
| ○ 站内消息                    |                  |              |          |

添加会员需要选择会员所在的会员组

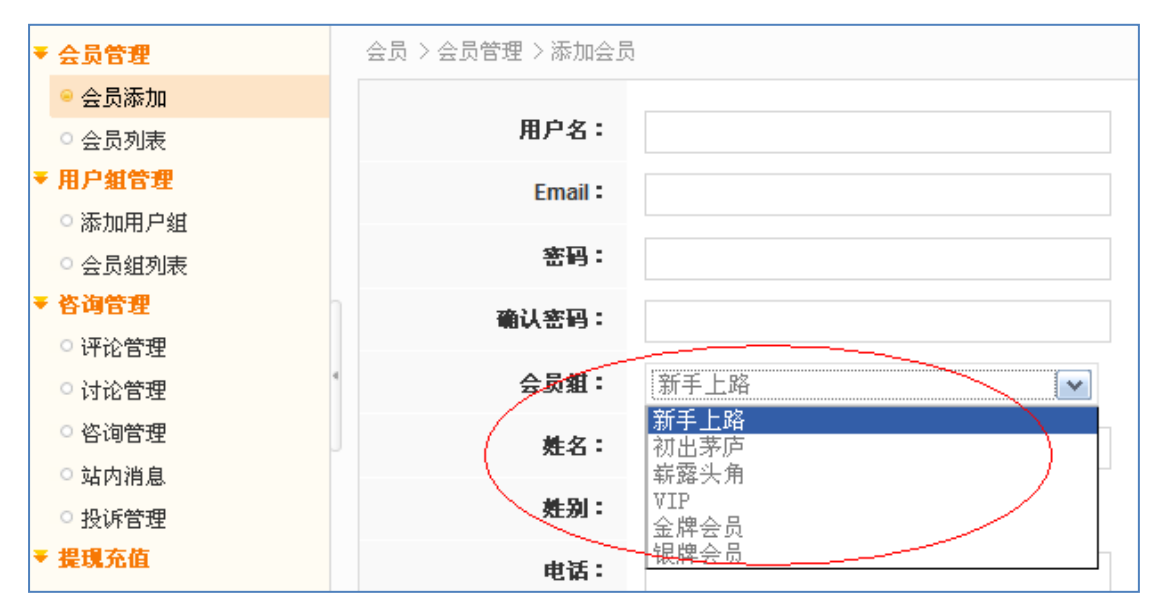

# 5、工具模块

文章管理功能,发布文章可以关联商品

![](_page_30_Figure_7.jpeg)

![](_page_31_Picture_0.jpeg)

# 帮助管理功能

帮助文章分类可以选择在站点页面下方显示还是在帮助系统左侧显示

| 工具 > 帮助管理 > 添加分类 | t<br>t |
|------------------|--------|
| 名称:              |        |
| 在站点下方显示:         | ○是 ⑧ 否 |
| 在帮助系统左侧显示:       | ○是 ⑧ 否 |
| 排序:              |        |
|                  | 确定     |

#### 对应前台帮助内容

| 您当前的位置: 首页 » 配送帮助                                                                                  |                                                                 |
|----------------------------------------------------------------------------------------------------|-----------------------------------------------------------------|
| 售后服务                                                                                               | ✓ EIIS/邮政普包                                                     |
| <ul> <li>・ 告后服务</li> <li>・ 发票制度</li> <li>・ 余额的使用与提现</li> <li>・ 退/换货注意事项</li> <li>・ 退货说明</li> </ul> | iWebShop网站目前除提供iWebShop网站快递以及上门自摄<br>开通的快递有圆通快递、宅急送、邮政普包和邮政EMS( |
| ▪ 换货说明                                                                                             | 邮政普包运费标准                                                        |
|                                                                                                    | 区域 省/市 运费                                                       |

#### 广告与广告位管理功能

首先添加广告位,然后在广告位中添加广告,关闭广告位后即使添加了广告也无法显示

| 工具 > 广告管理 > 添加广作 | 告位                                           |
|------------------|----------------------------------------------|
| 名称:              | *广告位名称(必填)                                   |
| 宽×高:             | × *广告位在页面中所占宽高,如果为0则为不限制(必填)                 |
| 播放方式:            | ● 轮回显示 ● 随机显示 *如果此广告位有多条有效时,广告位中的广告的播放顺序(必填) |
| 是否开启:            | ● 是 ○ 否                                      |
| • 展示的广告数量:       | *广告位中的广告展示的数量(必填)                            |
|                  | <b>确 定</b>                                   |

![](_page_32_Picture_0.jpeg)

#### 广告位开启状态

| 工具:               | > 广告管理 > 广告位列表        |         |      |      |     |
|-------------------|-----------------------|---------|------|------|-----|
| - <b>-</b><br>添加广 | - 🗔 🔂<br>- 告位 全选 批量删除 |         |      |      |     |
| 选择                | 名称                    | 宽×高     | 播放方式 | 开启状态 | 操作  |
|                   | 页面顶部通栏广告条             | 0×0     | 轮回显示 | 否    | B × |
|                   | 首页左上方748*299          | 748×299 | 轮回显示 | 是    | B × |
|                   | 首页中部通栏                | 0×0     | 轮回显示 | 是    | B × |
|                   | 首页又上方198*104          | 198×104 | 轮回显示 | 是    | B × |
|                   | 商品搜索结果页左侧             | 198×120 | 轮回显示 | 是    | B × |
|                   | 文章-公告内容页左册            | 0×0     | 轮回显示 | 是    | B × |

#### 广告栏中对应的广告

| <b>争</b><br>添加广 | □□             |      |                       |    |         |                                                            |    |   |
|-----------------|----------------|------|-----------------------|----|---------|------------------------------------------------------------|----|---|
| 选择              | 名称             | 显示类别 | 广告位                   | 排序 | 宽×高     | 开始时间 ~ 结束时间                                                | 操作 |   |
|                 | 首页左上方广告        | 代码   | 首页左上方 <b>748*29</b> 9 | 99 | 0×0     | 2011-05-01 ~ 2011-08-05                                    |    | × |
|                 | 000            | 图片   | 页面顶部通栏广告条             | 99 | 0×0     | 2011-02-16 ~ 2011-11-24                                    |    | × |
|                 | 首页中部通栏广告       | 图片   | 首页中部通栏                | 99 | 0×0     | 2011-05-03 ~ 2011-06-11                                    |    | × |
|                 | 首页右上方          | 图片   | 首页又上方198*104          | 99 | 0×0     | 2011-05-02 ~ 2011-06-11                                    |    | × |
|                 | 商品搜索结果页198*120 | 图片   | 商品搜索结果页左侧             | 99 | 198×120 | $2011\text{-}05\text{-}05 {\sim} 2011\text{-}06\text{-}10$ |    | × |
|                 | 文章公告内容页左侧      | 图片   | 文章-公告内容页左册            | 99 | 0×0     | 2011-05-02 ~ 2011-12-10                                    |    | × |

#### 前台对应的广告显示

![](_page_32_Picture_7.jpeg)

![](_page_33_Picture_0.jpeg)

# 6、营销模块

# 代金券系统

管理员可以在后台添加代金券,代金券可以由用户自行在前台使用积分兑换;基本流程是 用户在网站获得积分,积分可以兑换代金券,买家在付款时可以使用代金券来抵现金。

| - | 销售统计管理                     | 营销 > 代金券管理 > 添加f | <b>公</b> 金券      |
|---|----------------------------|------------------|------------------|
|   | ○ 用户注册统计<br>○ 人均消费统计       | 优惠券名称:           |                  |
|   | ○ 销售金额统计<br>· <b>代全卷管理</b> | 优惠券面額:           | 元 * 请填写此组忧惠券所能抵银 |
|   | (代金券列表                     | 有效时间段:           |                  |
| • | ○ 代金券文件列表<br>促销活动管理        | <b>兑换所需积分:</b>   | 设置兑换此忧惠券所需要的积余   |
|   | ○ 促销活动列表<br>○ 添加促销活动       | 4                | 确 定              |

管理员可以生成实体优惠券或者下载 excel 文件来制作实体卡片

| 有效期                                    | 操作 |   |   |   |   |
|----------------------------------------|----|---|---|---|---|
| 2011-05-25 16:44:03 ~ 2012-05-25 16:44 | B  | 8 | ÷ | ż | × |
| 2011-03-15 13:55:44 ~ 2011-04-08 13:55 | B  | 8 | ÷ | 2 | × |
| 2011-03-15 14:06:00 ~ 2011-03-23 14:06 |    | 8 | ÷ | ż | × |

#### 网站支付系统

财付通和支付宝的担保交易和即时到帐、线下银行转帐、网站虚拟帐户预存款支付

![](_page_33_Figure_10.jpeg)

![](_page_34_Picture_0.jpeg)

#### 7、统计模块

使用程序后台提供的统计功能可以对网站进行一些基础数据统计,包括用户注册统计、人均消费统计、销售金额统计。

#### 用户注册统计

点击选择统计的起始日期和结束日期,按查询按钮即可。图表的纵轴表示注册用户量,横 轴表示时间。

营销 > 销售统计 > 注册用户统计

| 从 2011-06-01 💿 到 🥝 | 2011- | -06-0 | 30       |    | Ĩ   |    | <b>i</b> | 查询                 |
|--------------------|-------|-------|----------|----|-----|----|----------|--------------------|
| 田户计册统计:            | •     | • •   | 六月       | 2  | 011 |    | • •      |                    |
|                    | 日     | -     | <u> </u> | 三  | 四   | 五  | 六        |                    |
|                    | 29    | 30    | 31       | 1  | 2   | 3  | 4        |                    |
| ■ 用尸注册统计,可以帮助更好    | 5     | 6     | 7        | 8  | 9   | 10 | 11       | 为你下一步的营销计划做出更好的判定。 |
|                    | 12    | 13    | 14       | 15 | 16  | 17 | 18       |                    |
|                    | 19    | 20    | 21       | 22 | 23  | 24 | 25       | 田白汁皿纮斗             |
|                    | 26    | 27    | 28       | 29 | 30  | 1  | 2        | 用厂往劢坑口             |
| 一注册用户量(人)<br>10    | 3     | 4     | 5        | 6  | 7   | 8  | 9        |                    |
| 9.                 | Ð     |       | 清空       | -  | 今天  | đ  | 腚        |                    |
|                    |       |       |          |    |     |    |          |                    |
| 8.                 |       |       |          |    |     |    |          |                    |
| 8 7                |       |       |          |    |     |    |          |                    |
| က် ေ               |       |       |          |    |     |    |          |                    |
|                    |       |       |          |    |     |    |          |                    |
| 2 4                |       |       |          |    |     |    |          |                    |
| 3                  |       |       |          |    |     |    |          |                    |
|                    |       |       |          |    |     |    |          |                    |
| 2                  |       |       |          |    |     |    |          |                    |
| 1                  |       |       |          |    |     |    |          |                    |
| 0 ]                |       |       |          |    |     |    |          |                    |
|                    |       |       |          |    |     |    |          | 2011-06月           |

#### 人均消费统计/销售金额统计

这两项统计大同小异,横轴均为时间轴,纵轴分别为销售额和消费金额。可以指定起始和 结束日期来统计特定时间段内的统计值。

|                                                                                   | 書傳> 销售统计 > 注册用户统计                         |
|-----------------------------------------------------------------------------------|-------------------------------------------|
| <b>雪</b> 销 >销售661+ >注册用户661+                                                      | 从 2011-06-20 📑 剤 📀 2011-06-25 📑 📀 査 词     |
| 从 前 前 至 消                                                                         | 衛告全願统计:                                   |
| 人均適要旋计:                                                                           | · 销售金额线计,更清差了了解等月销售的情况,力你不一步的雪销计划就出更好的利润; |
| <ul> <li>人均纳费统计,更指差了解每月用户对销售产品消费情况,更准差的了解销售产品处在什么趋势,力你下一步的营销计划做出更好的判定!</li> </ul> |                                           |
| 人均消费统计                                                                            | 一洲费金额                                     |
| 一號告訳                                                                              | 90-                                       |
| 1,500                                                                             | 72-                                       |
| 1.216                                                                             | 0063                                      |
| 89 912                                                                            | 36                                        |
| 6084<br>4564                                                                      | 27                                        |
| 304                                                                               | 9                                         |
| o.                                                                                | 01 2011-06.8                              |

![](_page_35_Picture_0.jpeg)

# 三、iWebShop 2.0 前台使用

默认首页显示,用户在网站首页可以查看商品分类、最新商品、最新评论、团购商品、限时抢购、热卖商品、Shop资讯、公告通知、关键词,并且可以输入邮箱订阅最新资讯。页面部分截图如下所示

![](_page_35_Picture_4.jpeg)

# 1、用户免费注册

济南聚易信息技术有限公司

![](_page_36_Picture_0.jpeg)

| 用 | 户注册 |
|---|-----|
|   |     |

| <b>冲了在加</b><br>欢迎来到我们的网站,如果您是新用户,请填写下       | 面的表单进行注册                                                                                             | 已有iWebShop帐号?请点 <mark>这里</mark> 登录                                                           |
|---------------------------------------------|----------------------------------------------------------------------------------------------------|----------------------------------------------------------------------------------------------|
|                                             |                                                                                                    |                                                                                              |
| 邮箱:                                         |                                                                                                    | 填写正确的邮箱格式                                                                                    |
| 用户名:                                        |                                                                                                    | 请填写用户名,格式为2-20个字符,可以为字数,数字下划线和中文                                                             |
| 设置密码:                                       |                                                                                                    | 填写登录密码,6-32个字符                                                                               |
| 确认密码:                                       |                                                                                                    | 重复上面所填写的密码                                                                                   |
| 验证码:                                        | 填写下面图片所示的字符                                                                                          |                                                                                              |
|                                             | <b>Ceeei</b><br><sup>番</sup> 不清? <u>執一张</u>                                                          |                                                                                              |
|                                             | 同意以下条款,提交                                                                                            |                                                                                              |
| 一、本站服务条制<br>布的服务条款和<br>确认:本协议条制<br>您也同时承认了约 | 处的确认和接纳本站的各项电子服务的所有权和说<br>操作规则严格执行。用户同意所有服 务条款并完<br>次是处理双方权利义务的约定,除非违反国家强排<br>努拥有购买这些产品的权利能力和行为能力,并且 | 作权归本站。本站提供的服务将完全按照其发<br>或注册程序,才能成为本站的正式用户。用户<br>则性法律,否则始终有效。在下订单的同时,<br>托密对您在订单中提供的所有信息的真实性负 |

# 注册资料填写正确无误,系统会显示绿色提示。

| 邮箱:   | ibuy@shop.com                   | ⊘ 填写正确的邮箱格式                        |
|-------|---------------------------------|------------------------------------|
| 用户名:  | ibuy                            | ❷ 请填写用户名,格式为2-20个字符,可以为字数,数字下划线和中文 |
| 设置密码: | •••••                           | ❷ 验证通过                             |
| 确认密码: | •••••                           | ❷ 验证通过                             |
| 验证码:  | ceeei                           |                                    |
|       | <b>Ceeei</b><br>看不清? <u>換一张</u> |                                    |

注册成功,用户可选跳转商城首页、用户中心、或注册之前的页面。

|            | 恭喜,操作成功!                                              |
|------------|-------------------------------------------------------|
| $\bigcirc$ | 您登录iWebshop的用户名为 <b>ibuy,</b> 您随时可使用此用户名享受便宜又放心的购物乐趣。 |
|            | 您现在可以去: iWebshop商城首页 用户中心 注册前页面                       |

用户中心的个人资料页面,填写完善个人信息

![](_page_37_Picture_0.jpeg)

# iWebShop 2.0 用户手册

| 首页                |            |               |               |            |     | Ħ   | 购物车 | <b>0</b> 件 | • | 去结算 |
|-------------------|------------|---------------|---------------|------------|-----|-----|-----|------------|---|-----|
| 全部商品分类            | ▶ 输入关键     | 字             | 商品搜索          | 热门搜索: ipad | 连衣裙 | 笔记本 | 单反  | 苹果         |   |     |
| 您当前的位置: 首页 > 我的账户 |            |               |               |            |     |     |     |            |   |     |
| 👌 会员中心            | 个人资料       |               |               |            |     |     |     |            |   |     |
| 👂 交易记录            |            |               |               |            |     |     |     |            |   |     |
| • 我的订单            | 会员信息       |               |               |            |     |     |     |            |   |     |
| ■ 我的积分            |            | 登录名:          | ibuy          |            |     |     |     |            |   |     |
| ■ 我的代金券           | $\bigcirc$ | 邮箱:           | ibuy@shop.com |            |     |     |     |            |   |     |
| 1 服务中心            |            | 会员等 <b>级:</b> |               |            |     |     |     |            |   |     |
| ■ 退款申请            | 修改头像       |               |               |            |     |     |     |            |   |     |
| ■ 站点建议            |            |               |               |            |     |     |     |            |   |     |
| ■ 商品咨询            | 个人信息       |               |               |            |     |     |     |            |   |     |
| ■ 商品评价            | • 姚公:      |               |               | 7          |     |     |     |            |   |     |
| ≫ 应用              | • 性别:      |               |               |            |     |     |     |            |   |     |
| ■ 短信息             | *出生日期:     | 请洗择 💙 💙       | ~             |            |     |     |     |            |   |     |
| ■ 收藏夹             | ★ 所在地区:    | 请选择省份 💙 请选择   |               | 择地区 🔽      |     |     |     |            |   |     |
| ◇账户资金             | ★ 联系地址:    |               |               | ]          |     |     |     |            |   |     |
| ▪ 帐户余额            | * 邮编:      |               |               |            |     |     |     |            |   |     |
| 🧏 个人设置            | ★ 手机号码:    |               |               | 7          |     |     |     |            |   |     |
| ■ 地址管理            | 田会申注・      |               |               |            |     |     |     |            |   |     |
| • 个人资料            |            |               |               |            |     |     |     |            |   |     |
| ■ 修改密码            | 66 :       |               |               |            |     |     |     |            |   |     |
|                   | SI :       |               |               |            |     |     |     |            |   |     |

修改会员头像,上传本地图片

#### 会员信息

![](_page_37_Picture_5.jpeg)

填写完善个人信息

![](_page_38_Picture_0.jpeg)

个人信息

| ★ 姓名:   | 任测试            | Ø       |
|---------|----------------|---------|
| * 性别:   | ◎男 ○女          |         |
| *出生日期:  |                |         |
| ▶ 所在地区: | 湖南 💽 益阳市       | ▶ 赫山区 ▶ |
| * 联系地址: | 测试街测试路123号     | 0       |
| * 邮编:   | 123456         | 0       |
| ★ 手机号码: | 14345678901    | 0       |
| 固定电话:   | 12345678       | 0       |
| 66:     | 123456         | 0       |
| SE :    | 123456@msn.com |         |
|         |                |         |
|         | 保存基本信息         |         |

2、购物流程

商品详情页面,可以选择规格、数量,立即购买或者加入购物车

![](_page_38_Picture_6.jpeg)

![](_page_39_Picture_0.jpeg)

加入购物车之后,可以在页面右上角购物车查看

|                       | 夏 购物车1                        | 件 🖸 去结算             |
|-----------------------|-------------------------------|---------------------|
| 商品搜索热门搜索              | 2011 新款春装 韩版 t恤 圆<br>领直筒 女士衬衫 | ¥ 58.00 x 1<br>⊞除 X |
| 2011 新款春装 韩版          |                               | 品 金额总计 <b>:¥ 58</b> |
| <sup>销售价:</sup> ¥ 58. |                               | 去购物车结算              |
| 市场价 <b>:¥</b> 75.00   |                               |                     |
| 库 存:现货 (50)           | 奿 收藏此商品                       |                     |
| 顾客评分:★★★★★ ()         | 已有0人评价)                       |                     |

#### 开始结算

| 您当前的位置:   | 首页 » 购物车                                  |         |          |         |           |                 |                         |                        |
|-----------|-------------------------------------------|---------|----------|---------|-----------|-----------------|-------------------------|------------------------|
| i 我<br>My | 的购物车 1、查看购物<br>Shopping Cart              | 车 2     |          |         |           |                 |                         |                        |
| 查看购物车     |                                           |         |          |         |           |                 |                         |                        |
| 图片        | 商品名称                                      |         | 赠送积分     | 单价      | 忧惠        | 数量              | 小计                      | 操作                     |
|           | 2011 新款春装 請版 t恤 圆领直筒 女士衬衫<br>颜色:桔色   尺码:L |         | 10       | ¥ 58.00 | 减¥0       | - 1 +           | ¥ 58                    | 删除                     |
|           |                                           | 商品。     | 总重量:0 KG | 商品总金額:  | ¥158 – 78 | 「品优惠:¥0<br>金額总) | - <b>促销活动</b><br>計(不含运费 | <b>优惠:¥0</b><br>≹):¥58 |
| 🎦 寄存购物3   | 🗉 📂 取出购物车 🛛 🎦 诸空寄存购物车                     | 🗙 清空购物车 |          |         |           | 继续购物            | 去结算                     | 算 >>>                  |

已注册用户请登录,未注册用户可以注册新用户,注册完成后选择注册继续注册前页面

| <b>已注册用户,请登录</b><br>欢迎来到我们的网站,如果您已是本站会员请登录 |                                                                          |  |  |  |  |  |  |  |
|--------------------------------------------|--------------------------------------------------------------------------|--|--|--|--|--|--|--|
| 用户名/邮箱:                                    |                                                                          |  |  |  |  |  |  |  |
| 密码:<br>                                    | <b>您还不是i▼ebShop用户</b><br>现在免费注册成为iWebShop商城用户,便能立即享受<br>便宜又成心的购物乐趣。网站首页≫ |  |  |  |  |  |  |  |
| 委 录                                        | 注册新用户 Ъ                                                                  |  |  |  |  |  |  |  |

填写收货人地址

| 开源电子商务                   | 平台(网店)                                            | iWebS     | hop 2.0 用户 <sup>:</sup> |
|--------------------------|---------------------------------------------------|-----------|-------------------------|
| 我的购物车<br>MyShopping Cart | 1、查看购物车 2、                                        | 填写核对订单信息  | 3、成功提交订单                |
| 写核对订单信息                  |                                                   |           |                         |
| <mark>收货人信息</mark> (关闭)  |                                                   |           |                         |
| 常用收货地址                   |                                                   |           |                         |
| ⊙ 其他收货地址                 |                                                   |           |                         |
| 收货人姓名:                   | (*) 收货人的姓名                                        |           |                         |
| 省份: <b>请选择省份 </b>        | <ul><li>(*) 收货省份城市地区</li><li>(*) 收货街区地址</li></ul> |           |                         |
| 手机号码:                    | (*) 收货人的手机号,用于接收发货通                               | 知短信及送货前确认 |                         |
| 固定电话:                    |                                                   |           |                         |
|                          | (*) 收货地区的邮编号码                                     |           |                         |
| 即以编码:                    |                                                   |           |                         |

配送方式、支付方式、订单附言:网站管理员可以在系统后台随意添加和删除配送方式, 如果没有在后台设置配送方式,那么前台访客将无法选择和保存配送方式。

| <mark>配送方式</mark> [关闭] |                              |
|------------------------|------------------------------|
| 指定送货时间:                | ●任意 ○周一到周五 ○周末               |
| 保存配送方式                 |                              |
| <mark>支付方式</mark> [关闭] |                              |
| ○ 預存款支付                | 预存款是客户在您网站上的虚拟资金帐户,手续费:0.00% |
| 保存支付方式                 |                              |
| 订单附言 [修改]              |                              |
| 订单附言:                  |                              |

已购买的商品列表、结算信息,以及是否使用代金券

![](_page_41_Picture_0.jpeg)

#### 购买的商品

| 图片 | 商品名称                                     | 赠送积分 | 单价      | 忧惠  | 数量 | 小计   |
|----|------------------------------------------|------|---------|-----|----|------|
|    | 2011 新款春装 韩版 t恤 圆领直筒 女士衬衫<br>颜色:桔色  尺码:L | 10   | ¥ 58.00 | 减¥0 | 1  | ¥ 58 |

#### 结算信息

| 商品总金额:58 + 运费总计:0 + 我<br>— 使用代金券 | ì金: O + 支付手续费: O - 代金券: O |     |                                        |
|----------------------------------|---------------------------|-----|----------------------------------------|
| 请选择要使用的代金券:<br>取消优惠券             | 有实体代金券? 卡号:               | 密码: | ~~~~~~~~~~~~~~~~~~~~~~~~~~~~~~~~~~~~~~ |
| 是否需要发票?(税金:0%) 📃                 |                           |     | 应付总额: ¥58 元                            |
|                                  |                           |     | 确认无误,提交订单                              |

成功提交订单,订单信息包括订单编号、订单金额、备货时间,以及所选的订单支付方式 成功提交订单

| Ø    |                                                | 查看订单状态 |
|------|------------------------------------------------|--------|
| 订单已捷 | 是交                                             |        |
|      | 订单信息                                           |        |
|      | 订单编号:20110621163519906643                      |        |
|      | 订单金额:¥68                                       |        |
|      | 备货时间:1 天                                       |        |
|      | <ul> <li>● [查看订单详细信息]</li> <li>订单支付</li> </ul> |        |
|      | 您选择了: <mark>货到付款</mark>                        |        |
|      |                                                |        |

#### 点击查看订单详细信息可以查看到更详细的订单内容

| 订单信息                        |  |
|-----------------------------|--|
| 订单编号:20110629102052606909   |  |
| 订单金额:¥35                    |  |
| 备货时间:1 天                    |  |
| - [查看订单详细信息]                |  |
| 你的订单编号:20110629102052606909 |  |
| 应付金额:¥35 元                  |  |
| 支付方式:货到付款                   |  |
| 配送方式:配送方式001                |  |
|                             |  |

![](_page_42_Picture_0.jpeg)

点击"查看订单状态"可以打开用户中心的订单详情页面,如下图所示

订单详情

| 2011-06-29 10:20:5<br><b>订单号:</b> 2011062<br><b>取消订单</b> | 2 <b>订单创建</b><br>9102052606909 <b>下单日期:</b> 2011-06-29 10:20:52 <b>状态:</b> | 等待确认 |          |             |                            |                           |
|----------------------------------------------------------|----------------------------------------------------------------------------|------|----------|-------------|----------------------------|---------------------------|
| 收件人信息                                                    |                                                                            |      |          |             |                            |                           |
| 收 货 人:                                                   | 5555                                                                       |      |          |             |                            |                           |
| 地址:                                                      | 上海上海市奉贤区解放东路56号金泉大厦B座2504室                                                 |      |          |             |                            |                           |
| 固定电话:                                                    | 12345678                                                                   |      |          |             |                            |                           |
| 手机号码:                                                    | 13511111111                                                                |      |          |             |                            |                           |
| 支付及配送方式                                                  |                                                                            |      |          |             |                            |                           |
| 支付方式:                                                    |                                                                            |      |          |             |                            |                           |
| 运费:                                                      | 10.00                                                                      |      |          |             |                            |                           |
| 商品清单                                                     |                                                                            |      |          |             |                            |                           |
| 图片                                                       | 商品名称                                                                       | 赠送积分 | 商品价格     | 优惠金额        | 商品数量                       | 小计                        |
| 美客美家                                                     | 客厅/田园/卧室/阳台/成品/特价/窗帘/布艺(两色)                                                | 5    | ¥ 25. 00 | ¥ 0. 00     | ×1                         | ¥ 25.00                   |
|                                                          |                                                                            |      |          | 商品<br>- 促销/ | 总金额: `<br>+ 运费: `<br>忧惠金额: | ¥25.00<br>¥10.00<br>¥0.00 |
|                                                          |                                                                            |      | 订单       | 包支付金額       | i. ¥3                      | 5.00                      |

# 3、会员中心

点击网站首页右上角的"我的帐户"链接可以进入用户中心

| <b>iWebShop</b><br>开源电子商务平台(网店) |       |      |            | i buyŹ | 好,欢迎您 | 我的账户   我的<br>E来到iwebshop则 | び单   使用帮助<br>财物♥[ <mark>安全退出</mark> ] |
|---------------------------------|-------|------|------------|--------|-------|---------------------------|---------------------------------------|
| 首页                              |       |      |            |        | Ħ     | 购物车 0 件                   | ● 去结算                                 |
| 全部商品分类                          | 输入关键字 | 商品搜索 | 热门搜索: ipad | 连衣裙    | 笔记本   | 单反 苹果                     |                                       |

用户中心是网站注册用户的个人设置与管理中心,显示页面如下图所示

![](_page_43_Picture_0.jpeg)

# iWebShop 2.0 用户手册

| iWebSh<br><b>Fisher</b>                               | <b>0)</b><br>台(网店)                  |                                               |                                                         |                              | ibuy您好,欢迎約             | 我的账户   我的<br>&来到iwebshopW | 订单   使用帮助<br>9物 <b>!</b> [ <u>安全退出</u> ]                                                                       |
|-------------------------------------------------------|-------------------------------------|-----------------------------------------------|---------------------------------------------------------|------------------------------|------------------------|---------------------------|----------------------------------------------------------------------------------------------------|
| 首页                                                    |                                     |                                               |                                                         |                              | Ħ                      | 购物车口件                     | ● 去结算                                                                                                    |
| 全部商品分类                                                | ▶ 输入关键                              | 字                                             | 商品搜索                                                    | 3.门搜索                        |                        | 共 <mark>0</mark> 件商品      | 金额总计:¥0                                                                                                    |
| 您当前的位置: 首页 > 我的账户                                     |                                     |                                               |                                                         |                              |                        |                           |                                                                                                    |
| 会员中心                                                  | 您好,ibuy 欢                           | 迎回来!                                          |                                                         |                              | 上一次量                   | ≝录时间:2011-0               | 06-29 17:20:04                                                                                                 |
| 👂 交易记录                                                | 用户信息                                |                                               |                                                         |                              |                        |                           |                                                                                                    |
| <ul> <li>我的订单</li> <li>我的积分</li> <li>我的代金券</li> </ul> |                                     | 你的账户目前总积分<br>总消费额:¥0<br>代金券:拥有可用f<br>待评价商品:(0 | 注:0     查看积分       代金券 0 张     )       )     待付款订单: (2) | 历史 你的订单<br>预存款多<br>待确认收货:(0) | 单交易总数量:0<br>余额:¥0.00   | 笔 进入                      | 订单列表                                                                                                    |
| № 服务中心                                                | 修改头像                                |                                               |                                                         |                              |                        |                           |                                                                                                    |
| ■ 退款申请                                                | 我的订单                                |                                               |                                                         |                              |                        |                           |                                                                                                    |
| <ul> <li>站点建议</li> </ul>                              | 订单编                                 | i <del>g</del>                                | 下单日期                                                    | 收货人                          | 支付方式                   | 总金额                       | 订单状态                                                                                                    |
| <ul> <li>商品咨询</li> <li>商品评价</li> </ul>                | 20110629102                         | 052606909                                     | 2011-06-29 10:20:52                                     | 5555                         | 货到付款                   | ¥ 35.00                   | 等待确认                                                                                                    |
| * 应用                                                  | 20110621163                         | 519906643                                     | 2011-06-21 16:35:19                                     | ) 爱买                         | 货到付款                   | ¥ 68.00                   | 等待确认                                                                                                    |
| ■ 短信息                                                 |                                     |                                               |                                                         |                              |                        |                           | 更多订单>>                                                                                                    |
| ■ 收藏夹                                                 | ··································· | 立日時以後                                         |                                                         |                              |                        |                           |                                                                                                    |
| △ 账户资金                                                | 也计怀会对下列                             | 間面感六趣                                         |                                                         |                              |                        |                           |                                                                                                    |
| ■ 帐户余额                                                |                                     |                                               |                                                         |                              |                        |                           |                                                                                                    |
| ■ 在线充值                                                |                                     | our.co                                        |                                                         | 1 2                          | SHERIC<br>HOLM         | DCK                       |                                                                                                    |
| 24个人设置                                                |                                     |                                               |                                                         | LADYEGAGA                    | But the MERE           | AUX 93 3                  |                                                                                                    |
| <ul> <li>地址管理</li> </ul>                              | 苹果<br><b>¥3999.00</b>               | 索尼<br><b>¥ 7699.00</b>                        | 联想<br>¥ <b>5999.00</b>                                  | 嘎嘎小姐:超人气<br>¥23.50           | 福尔摩斯侦<br><b>¥48.80</b> | 探电影 ipho<br>¥4            | me 4代 (32G)<br><b>799.00</b>                                                                                   |
| ■ 个人资料                                                |                                     |                                               |                                                         |                              |                        |                           | The second second second second second second second second second second second second second second second s |
| ■ 修改密码                                                | NEXT DEC                            | 1-0-00-<br>X#Au 10-10                         |                                                         | Common Common                |                        |                           | 12                                                                                                    |

用户可以在用户中心首页查看帐户的概要信息,例如用户信息、我的订单,网站也会根据 用户的购买习惯推荐可能感兴趣的商品。

用户信息下包括:帐户目前总积分、查看积分历史链接、订单列表链接、订单交易总数量、 总消费额、预存款余额、可用代金券张数、待评价商品数、代付款订单数、待确认收货订 单数,并且可以修改用户头像。

点击"更多订单"链接将会打开交易记录下的"我的订单"页面。

| 货到付款 | <b>¥</b> 68. 00 | 等待确认   |
|------|-----------------|--------|
|      |                 | 更多订单>> |

交易记录功能下,用户可以查看我的订单、我的积分、我的代金券

| 💋 交易记录  |                      |                     |  |  |
|---------|----------------------|---------------------|--|--|
|         | 订单编号                 | 下单日期                |  |  |
| •我的订单   | 20110620102052606000 | 2011-06-20 10:20:52 |  |  |
| ■ 我的积分  | 20110029102032000909 | 2011 00 29 10.20.32 |  |  |
| ■ 我的代金券 | 20110621163519906643 | 2011-06-21 16:35:19 |  |  |

**iWebShop** 开源电子商务平台(网店)

# iWebShop 2.0 用户手册

| № 服务中心                   |
|--------------------------|
| • 退款申请                   |
| ■ 站点建议                   |
| ■ 商品咨询                   |
| ■ 商品评价                   |
| ≫ 应用                     |
| ■ 短信息                    |
| ■ 收藏夹                    |
| △ 账户资金                   |
| ■ 帐户余额                   |
| ■ 在线充值                   |
| 🧏 个人设置                   |
| <ul> <li>地址管理</li> </ul> |
| ■ 个人资料                   |
| ■ 修改密码                   |

服务中心功能下,可以提交退款申请、提交站点建议,以 及商品咨询和评价。退款信息需要填写涉及的订单号、退 款原因以及退款类型。

可选的退款类型包括:退款至账户余额(推荐,不会收取 手续费,今后可随时将账户余额退至银行卡);退款至银 行卡(跨行退款需要扣除一定积分用以支付银行手续费); 其它方式:(如支付宝、快钱等等)

应用功能包括短消息和收藏夹。短消息下可以查看网站管理员给用户发送的站内信;网站管理员可以在程序后台 (会员>信息处理>站内消息)发送短消息,如下图所示

| 发信   |                           | ×        |
|------|---------------------------|----------|
| 标题:  |                           |          |
| 内容:  |                           |          |
|      |                           |          |
|      |                           |          |
| 收件人: | 不筛选则代表所有用户 🗸              | 删除所有筛选条件 |
| 手机   | 不筛选则代表所有用户<br>会员等级<br>田白夕 | ×        |
| 固定电话 | 州广 4<br>姓名<br>地区          | ×        |
|      | 手机<br>  固定电话<br>  Email   | 确定取消     |
|      | 由154篇                     |          |

收藏夹功能可以让用户查看在前台浏览时收藏的商品

| <b>按分类查找: 全部(2)</b> 衬衫(2) |       |                                                    |                        |          |          |  |
|---------------------------|-------|----------------------------------------------------|------------------------|----------|----------|--|
|                           |       | 商品名称                                               | 收藏时间                   | 价格       | 操作       |  |
|                           |       | 2011夏裝新款歸版正品修身亚麻荷叶边泡泡袖短袖衬衫衬<br>衣<br>库存:98<br>+添加备注 | 2011-06-30<br>14:51:06 | ¥ 45. 00 | 加入购物车    |  |
|                           |       | 2011 新款春装 韩版 t恤 圆领直筒 女士衬衫<br>库存:299<br>+添加备注       | 2011-06-30<br>14:51:14 | ¥ 58. 00 | 加入购物车    |  |
| □全                        | 选取消收藏 |                                                    | 首页 1                   | 尾页 🗄     | 前第1页/共1页 |  |

账户资金功能下可以查询帐户余额和在线充值,充值方式由管理员在后台设定。

| 充值金額:   | 请输入充值的金额                                                                                                    |
|---------|----------------------------------------------------------------------------------------------------|
| 选择充值方式: | <ul> <li>○ 线下支付 ,手续费:0.00%</li> <li>○ 腾讯财付通[担保交易] asdf,手续费:0.00%</li> <li>○ 支付宝[即时到帐] 12341,手续费:0.00%</li> </ul> |
|         | 确定充值                                                                                                    |

个人设置部分包括地址管理、个人资料和修改密码。地址管理可以添加、修改、删除收货 人地址;个人资料部分可以查看、添加、修改个人信息。